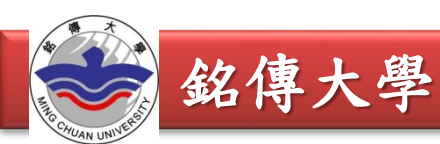

# 113年度 國科會大專學生研究計畫 申請操作說明

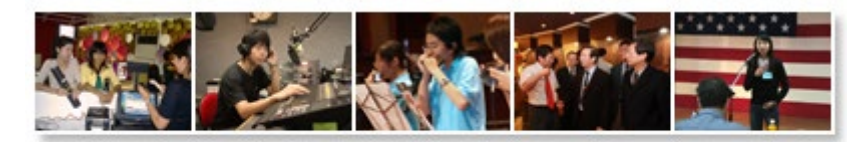

卓越化・専業化・國際化

鐵

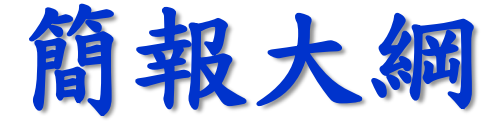

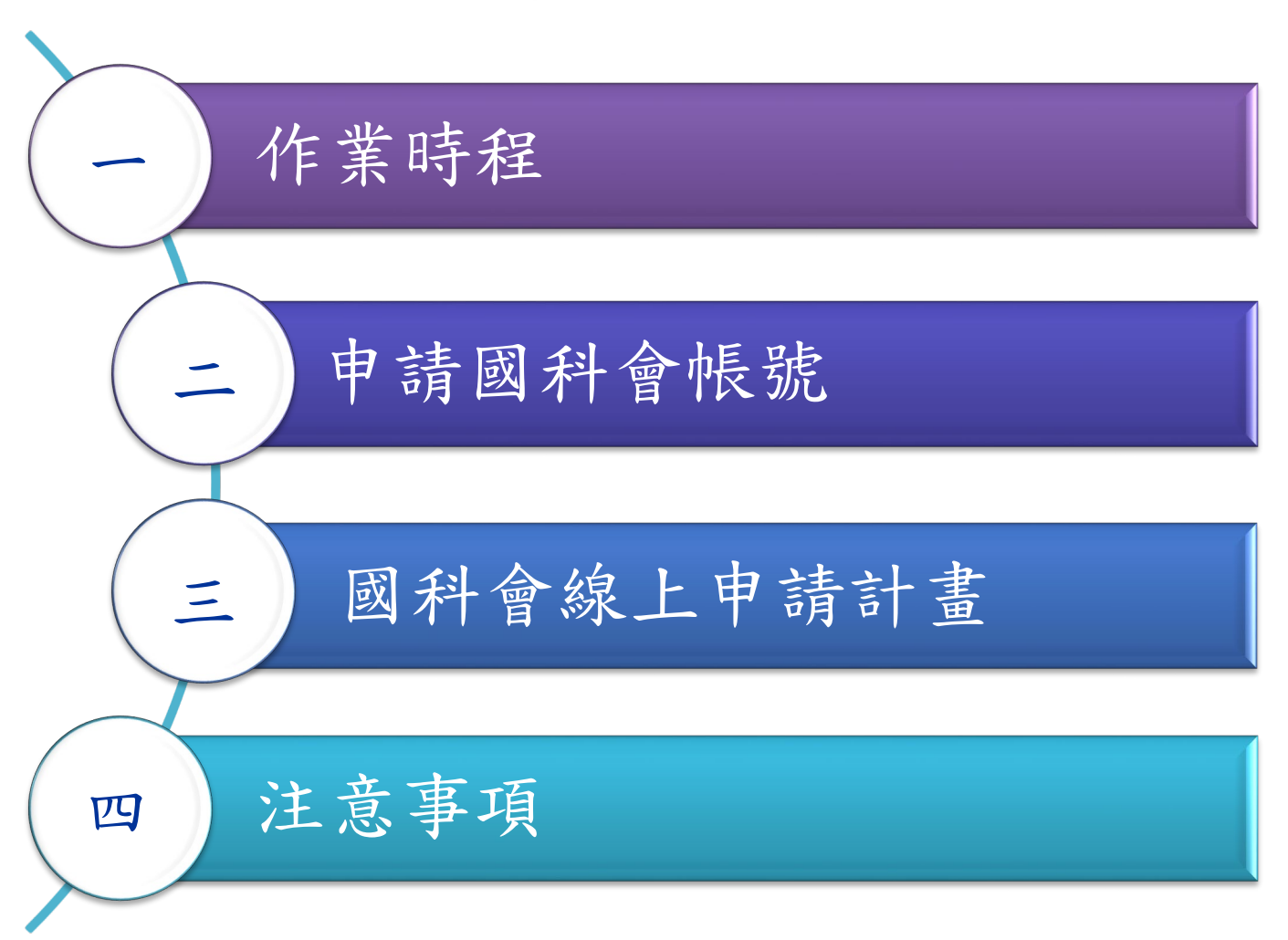

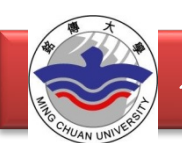

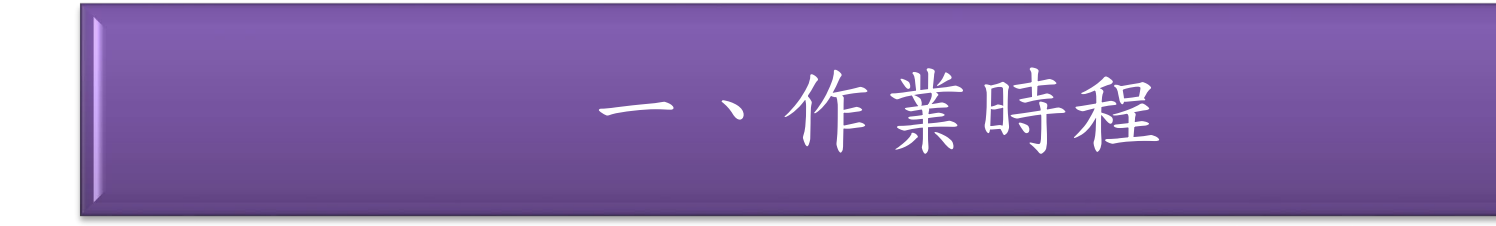

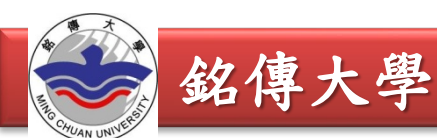

| 時間                 | 事項           |
|--------------------|--------------|
| 113.02.15(四) 23:59 | 學生於國科會線上繳交送出 |
| 113.02.19(-) 23:59 | 指導教授上傳初評意見表  |
| 113年6月             | 公告核定計畫       |
| 113年7月至114年2月      | 計畫執行(8個月)    |
| 114年3月底前           | 線上繳交成果報告     |
| 114年7月             | 公佈研究創作獎名單    |

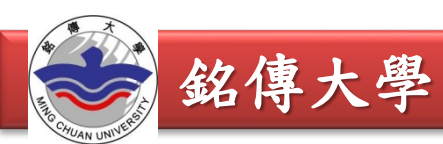

# 二、申請國科會帳號

銘傳大學

### 國科會網站 www.nstc.gov.tw

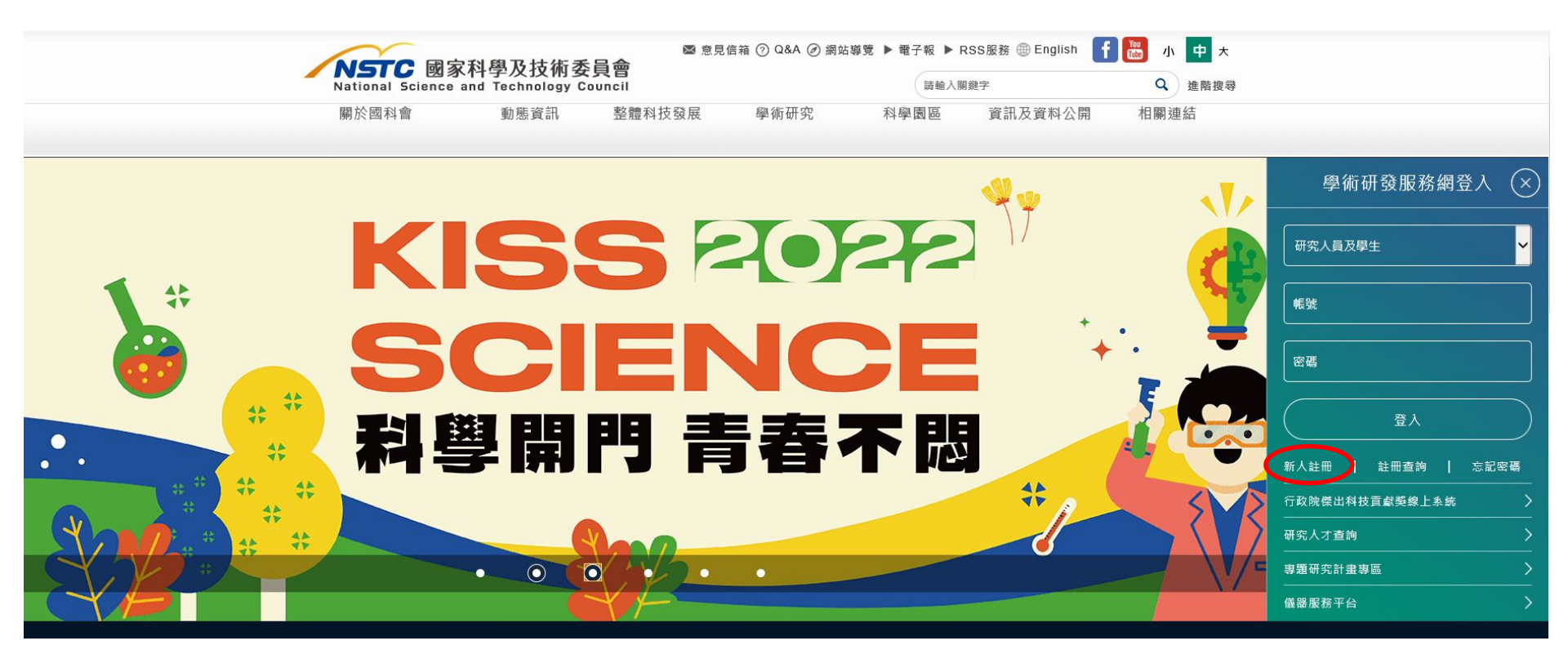

銘傳大學

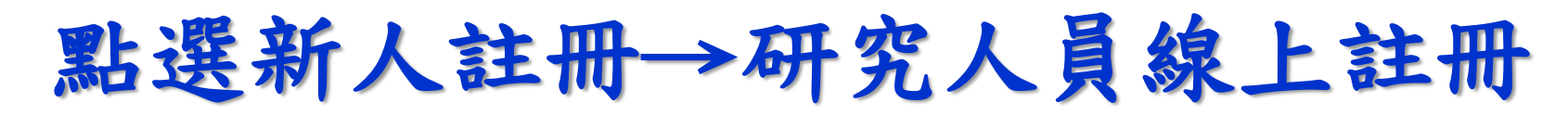

| NSTC 國家科學及<br>National Science and Tech | と技術委員會<br>Inology Council                                   | ⊠ 意見信箱 ⑦ Q&A Ø        | 網站導覽 ▶ 電子報 ▶<br>請輸入 | RSS服務 ④ English 📲<br>關鍵字 | F 🚾 小 中 大<br>Q 進階搜尋 |
|-----------------------------------------|-------------------------------------------------------------|-----------------------|---------------------|--------------------------|---------------------|
| 關於國科會 動態資言                              | R 整體科技發展                                                    | 學術研究                  | 科學園區                | 資訊及資料公開                  | 相關連結                |
| <sup>Site Instructions</sup><br>網站相關說明  | 1-1-01                                                      | JSH0                  |                     |                          |                     |
| 回首頁   國科會 > 網站相關說明                      | >                                                           |                       |                     |                          |                     |
|                                         | <sup>Ⅲ</sup> 新人註冊                                           |                       |                     |                          |                     |
| + 關於國科會                                 | 國家科學及技術委                                                    | 員會(以下簡稱本會)學術          | 研發服務網為提供本會          | 夏補助單位(國內各大專              | 院校及研究機              |
| 動態資訊                                    | 構)研究人員及行政<br>人員或行政人員身:                                      | 人員申辦各類學術獎補<br>分。      | 助業務之用,申請註冊          | 前請確認您具前述本會受              | <b>芝補助單位研究</b>      |
| 整體科技發展                                  | <ul> <li>・ 受補助單位研究</li> <li>・</li> <li>・ 受補助單位行政</li> </ul> | 入員線上註冊(含博士生<br>人員線上註冊 | <u>、博士後、領士生及大</u>   | [專生]                     |                     |
| 🕀 學術研究                                  |                                                             |                       |                     |                          |                     |

銘傳大學

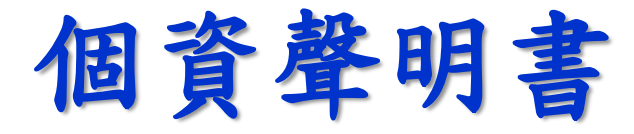

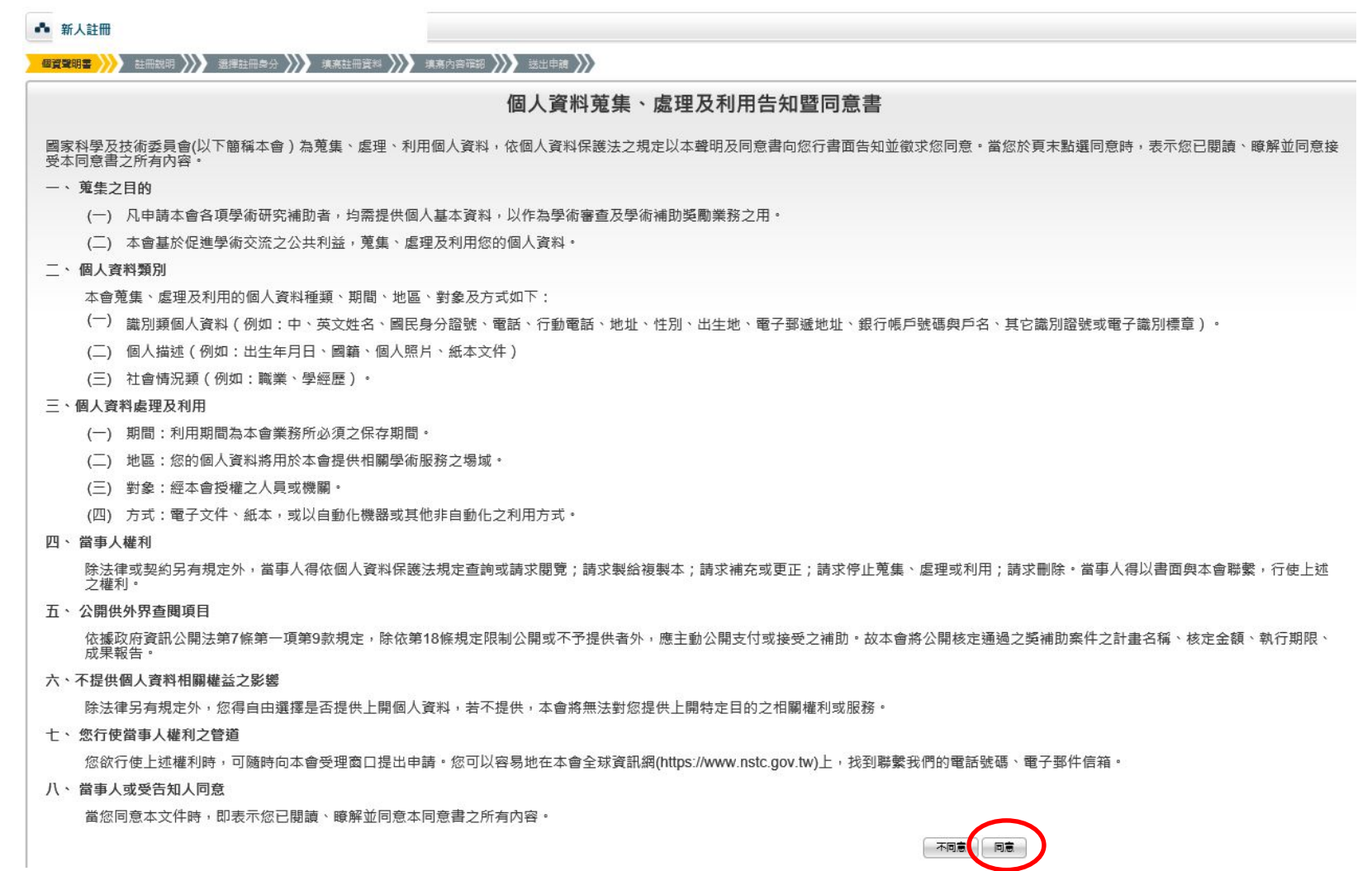

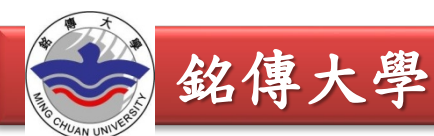

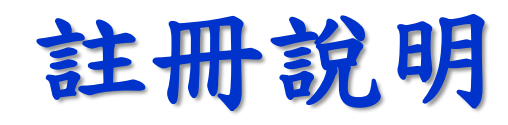

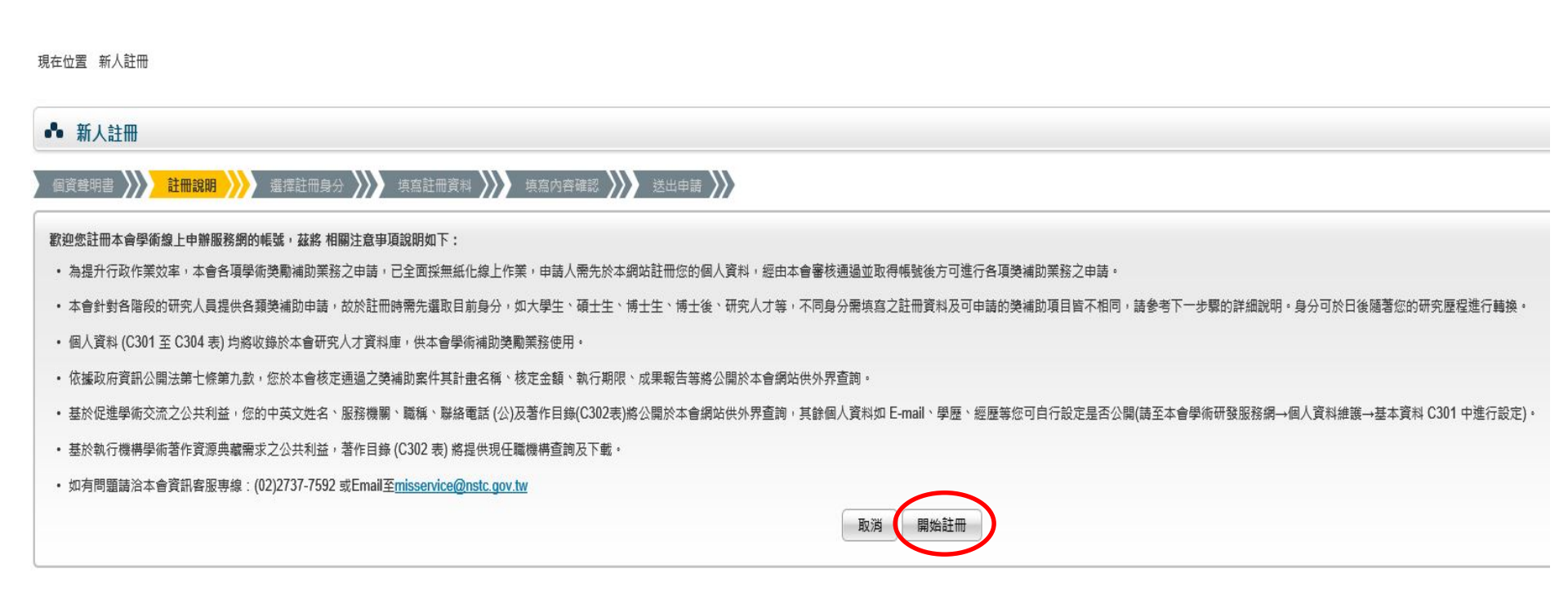

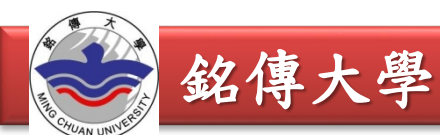

選擇註冊身分:大學生

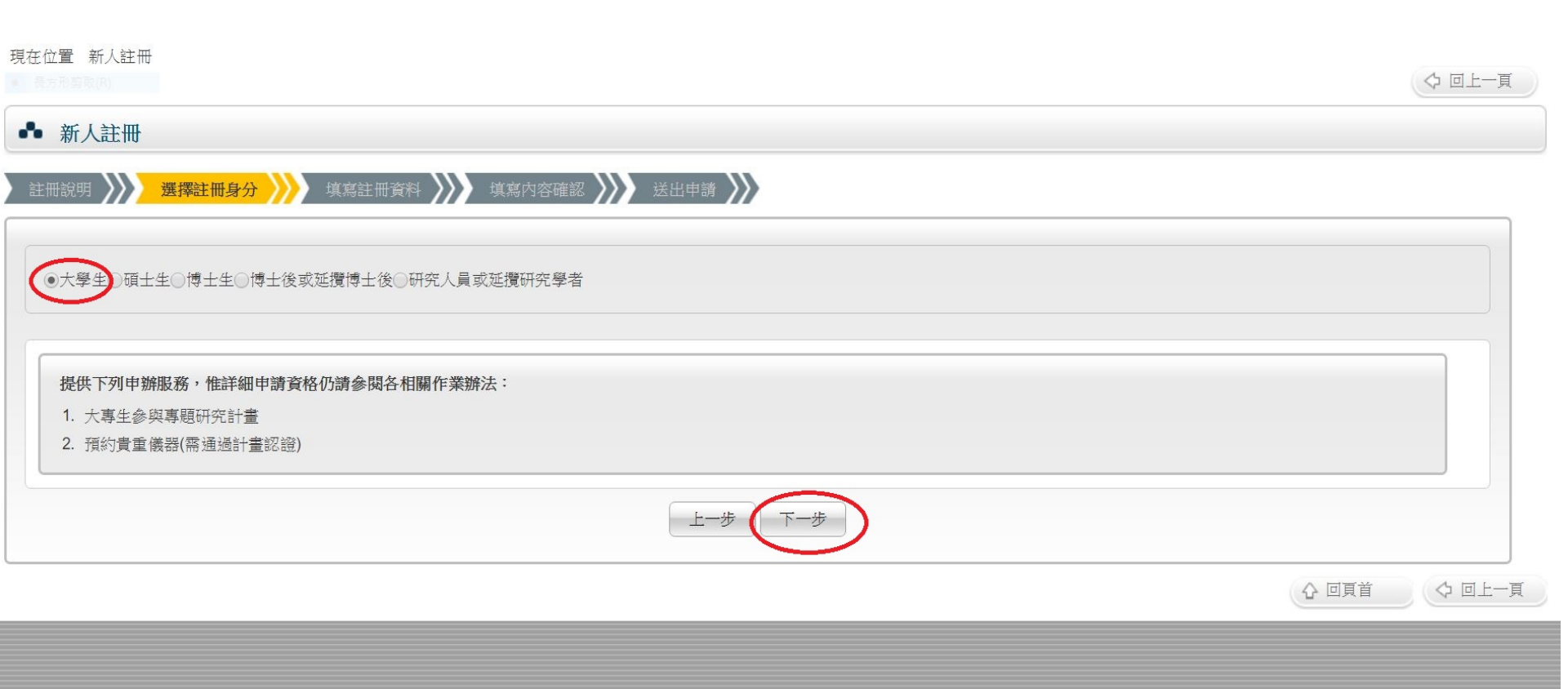

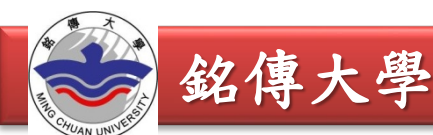

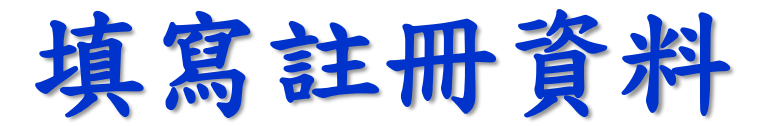

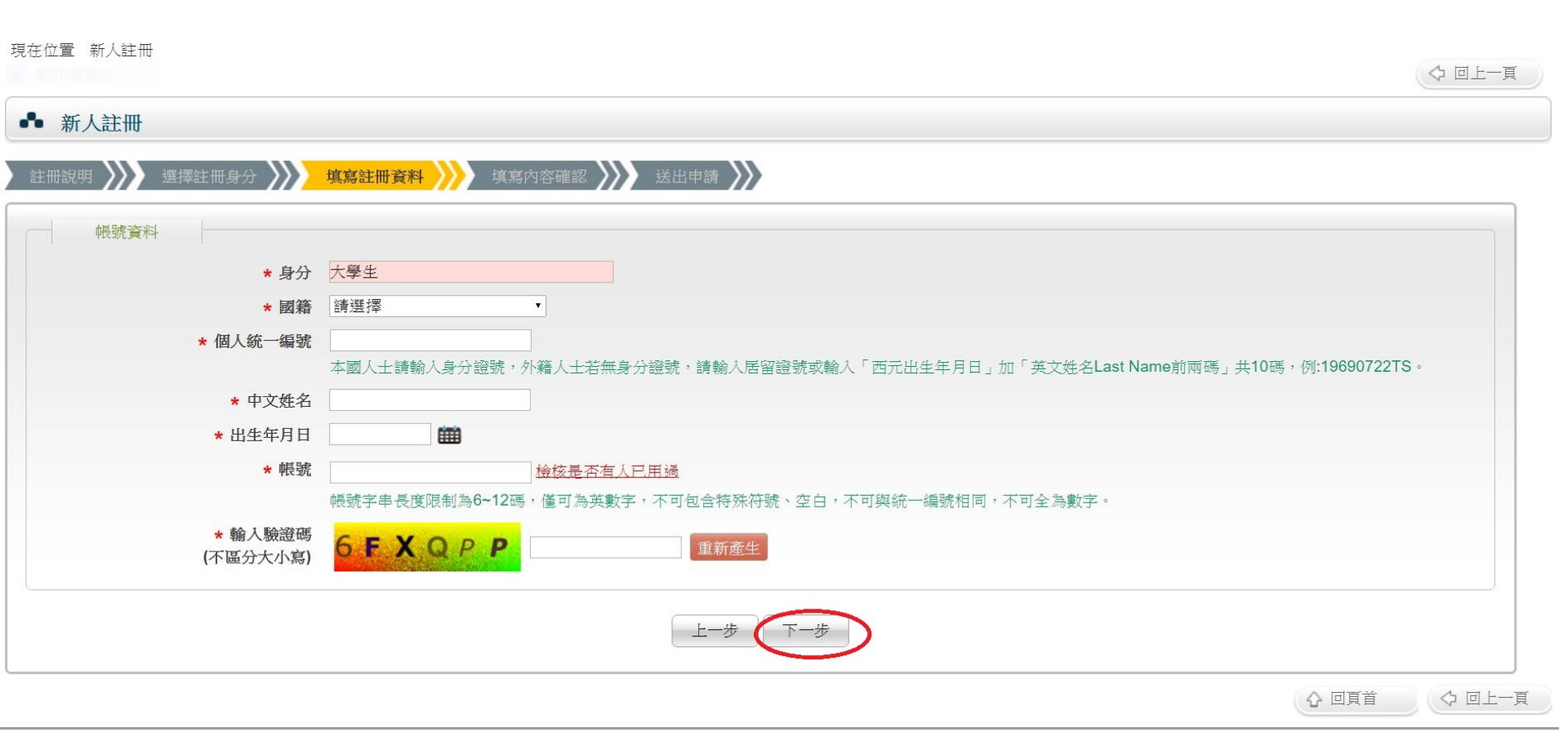

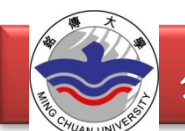

| 1                 |                                           |             |              |             |             |    |
|-------------------|-------------------------------------------|-------------|--------------|-------------|-------------|----|
| 國籍                | 中華民國                                      |             |              |             |             |    |
| 個人統一編號            |                                           |             |              |             |             |    |
| 中文姓名              |                                           |             |              |             |             |    |
| 出生年月日             |                                           |             |              |             |             |    |
| 帳號                |                                           |             |              |             |             |    |
| 其他相關              |                                           |             |              |             |             |    |
| 英文姓名              |                                           |             | (First, Med) | ,(Last)     |             |    |
| 性別                | ◎男◎女                                      |             |              |             |             |    |
| - 肥教辨明/於痛難/六      |                                           | 747760 T000 |              |             |             |    |
| * 加利力切除的时间在高度与学校大 | <ul><li>○公立大専院校</li><li>●私立大車院校</li></ul> | 前選陸         |              | ▲           | 1企業管理學家     | _  |
|                   | ◎ 其它公民登機材                                 | 畫講選擇        |              | 34147/14    | ▼ 諸彈擇 ▼     | 1  |
|                   | ●學術團體 請選                                  | 擇           |              | 1           | [[[[]]]]    | ŝ. |
|                   | ●其他                                       | 7.735.00    |              |             |             |    |
|                   | [中文]                                      |             |              |             |             |    |
|                   | [英文]                                      |             |              |             |             |    |
|                   |                                           |             |              |             | 80          |    |
| 聯絡地址              | 郵源區號                                      |             |              |             |             |    |
| 農協電気(べ)           |                                           |             |              |             |             |    |
| 弊级型 (1)<br>(1)    |                                           |             |              |             |             |    |
| (신산))대표 관계 전망 전문  |                                           |             |              |             |             |    |
| 于俄驼屿              |                                           |             | 务,可於帳號甲請通道   | 通後於基本資料内目行息 | 2月          |    |
| 傳真                |                                           |             |              |             |             |    |
| * 電子郵件信箱          |                                           |             |              |             |             |    |
|                   | 重要信件如註冊刻                                  | 通知、密碼查詢等    | 皆會寄送至此信箱,    | 請務必正確填寫,日後  | 若有異動亦請自行更新。 |    |
|                   | 請盡量使用任職權                                  | 幾構之信箱,依認    | 驗使用免費信箱如Ya   | hoo容易發生延遲收信 | 之情形。        |    |
| 備用電子郵件信箱          |                                           |             |              |             |             |    |
|                   | 請填寫備用電子調                                  | 邮件信箱,所有寄    | 送至主電子郵件信箱的   | 的信件也會一併寄送至」 | 比。          |    |
|                   | 當您因更換服務相                                  | 激關導致主電子動    | 件信箱失效時,仍可    | 使用此備用信箱收取系  | 統寄發之信件。     |    |
|                   | 依經驗使用免費                                   | 信箱如Yahoo容易  | 發生延遲收信之情形    | •           |             |    |

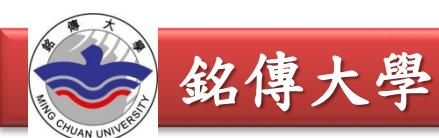

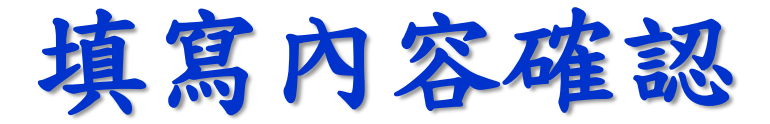

| 「取明 /// 選擇註冊身分 /// 填寫註冊資料         | /// 填寫內容確認 /// 送出申請 ///                                                                    |
|-----------------------------------|--------------------------------------------------------------------------------------------|
| 梯號資料                              |                                                                                            |
| 20 M                              | 白然尼居                                                                                       |
| 48 1 40-m34                       |                                                                                            |
|                                   |                                                                                            |
| 中文姓名                              |                                                                                            |
| 出生年月日                             |                                                                                            |
| 報號                                |                                                                                            |
| 其他相關                              |                                                                                            |
| 英文姓名                              | (First, Med).(Last)                                                                        |
| 性別                                |                                                                                            |
| · 認識編題/於過標的                       | 经属于部 传播中国学师亲国家                                                                             |
| • 0x 07 0000 - 2000 - 2000 - 2000 | 50 净八年 50 净八年还共备准年末                                                                        |
| 明验记出                              |                                                                                            |
| 哪场电話(公)                           |                                                                                            |
| 耶姆福兰的(私)                          |                                                                                            |
| 于视眈鸣                              | 手機變訊服器,可於機號申讀通過進於基本資料內自行飲用                                                                 |
| 傳真                                |                                                                                            |
| * 電子郵件信箱                          | :重要信件如註冊通知、密碼室將等皆會寄送至此信箱,讀務必正確填寫,日後若有異數亦讀自行更新。                                             |
|                                   | 調查量使用任單級構之信程。依絕驗使用免費值確如Yahoo容易發生進溫收信之情形。                                                   |
| 備用電子郵件信箱                          | 讀其寫價用電子都件信箱,所有寄送至主電子都件信箱的信件也會一件寄送至此。                                                       |
|                                   | 當您因更換服務機関導致主導子郵件信箱失效時,仍可使用此價用信箱收取系統等發之信件。<br>###點錄 開始曲 ################################### |

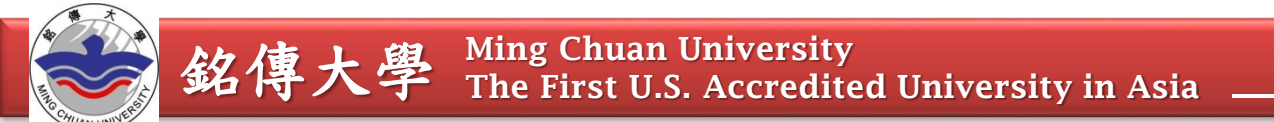

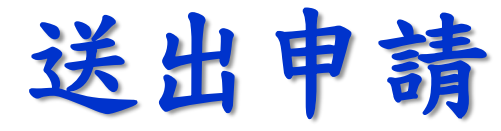

| 新人                              |                                                                                   |
|---------------------------------|-----------------------------------------------------------------------------------|
| 冊說明                             | > 選擇註冊身分 >>>>>>>>>>>>>>>>>>>>>>>>>>>>>>>>>>>>                                     |
| 李恭 (                            | 完成轉號註冊!                                                                           |
| <ol> <li>本系統<br/>理解例</li> </ol> |                                                                                   |
| 1.注意:<br>2. 注意:                 | "第一次显入很修成版就名吗?<br>"常狀況下,您可於3分鐘內收到系統發送出的mail信函,若您未能順利收到mail通知,讀確認您輸入的E-mail信箱是否正確。 |
| 3. 如有限<br>Email                 | [煩請洽本部資訊客服專線(02)2737-7592<br>nisservice@most.gov.tw。                              |
|                                 |                                                                                   |
|                                 |                                                                                   |

銘傳大學

登入註冊信箱→複製系統給的密碼

| Google                                                           | - Q                                                                                                    |
|------------------------------------------------------------------|----------------------------------------------------------------------------------------------------|
| Gmail -                                                          | ←                                                                                                    |
| 撰寫<br>收件匣 (9)<br>已加星號<br>重要郵件<br>寄件備份<br>草稿 (1) 社交圈<br>[Imap]/草稿 | 科技部註冊通知信 ■ <sup>政件匣</sup> ×<br><b>學術研發服務網 <mis@most.gov.tw></mis@most.gov.tw></b><br>寄給我<br>報愛的 ,您好:<br>您已於本部線上申辦服務網註冊,以下為您的註冊資訊:<br>註冊身分:大學生<br>帳號:<br>密碼: VteDt6UmfLup<br>若您未提出此申請,請與本部聯繫!<br>科技部資訊處 数 L |
| [Imap]/寄件備份<br>Q<br>95                                           | 資訊客服專線:(02)2737-7592         資訊客服信箱: misservice@most.gov.tw         按一下這裡即可回覆或轉寄         您使用了 115 GB 配額中的 0.2 GB (0%)         修款 - 隱私權                                                                     |

銘傳大學

再次登入國科會網站

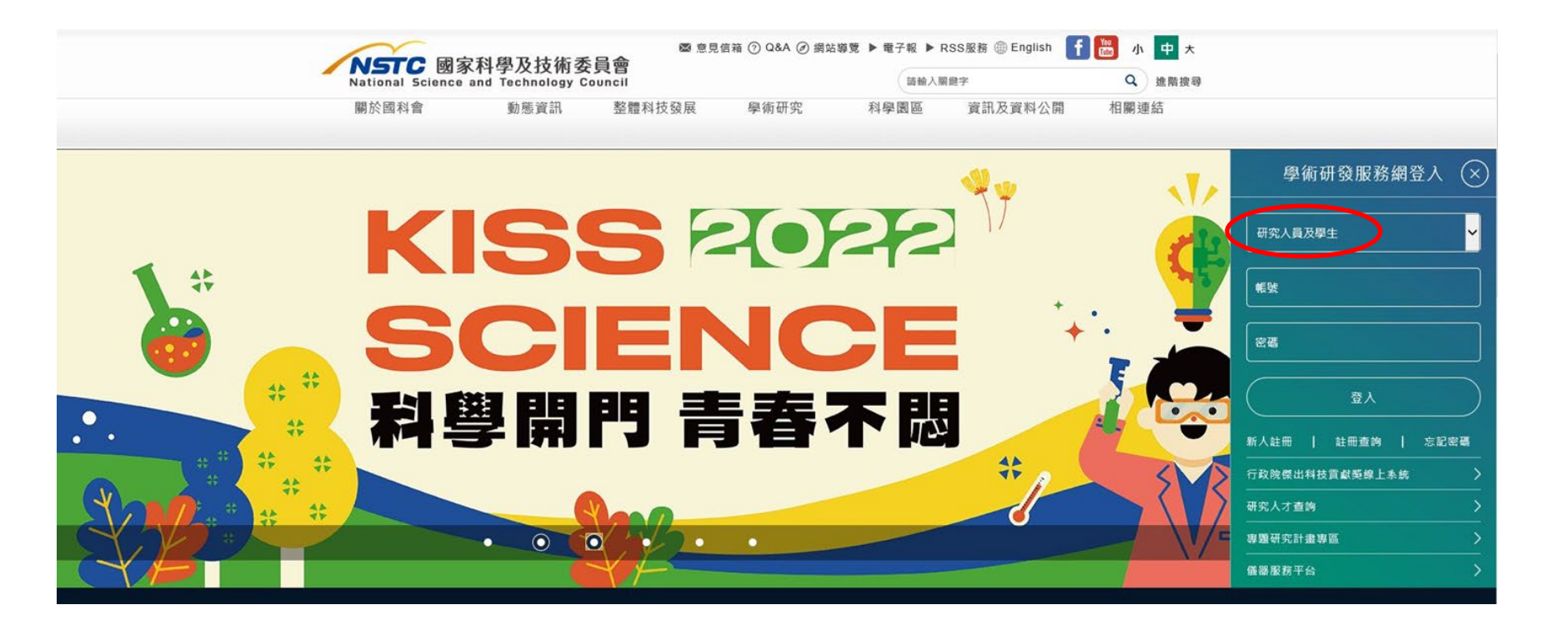

銘傳大學

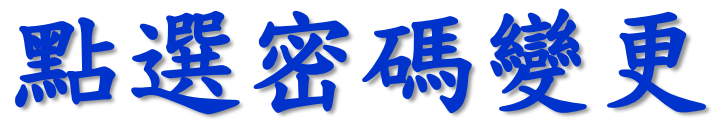

| NSTC<br>國家科學及技術委員<br>National Science and Technology Co | 學術研究     | 發服務網 |      |      |    |       |      | <br>●字 | <ul> <li>(4) 回首頁</li> <li>(2) 回 日</li> <li>(2) 回 日</li> <li>(2) 回 日</li> <li>(2) 回 日</li> <li>(2) 回 日</li> <li>(2) 回 日</li> <li>(3) 回 日</li> <li>(3) 回 日</li> <li>(3) 回 日</li> <li>(3) 回 日</li> <li>(3) 回 日</li> <li>(3) 回 日</li> <li>(3) 回 日</li> <li>(3) 回 日</li> <li>(3) 回 日</li> <li>(3) 回 日</li> <li>(4) 回 日</li> <li>(5) 回 日</li> <li>(5) 回 日</li></ul> |
|---------------------------------------------------------|----------|------|------|------|----|-------|------|--------|----------------------------------------------------------------------------------------------------|
| 13. 功能選單                                                | 計畫       |      |      |      |    |       |      |        | <ul> <li>● 歴年計畫查詢</li> <li>● <sup>一</sup>因子驗證設定</li> </ul>                                                                                                    |
| • 回首頁                                                   | 申請案(0)   |      |      |      |    |       |      |        | • 個人資料維護                                                                                                    |
| <ul> <li>學術獎補助申辦及查詢</li> </ul>                          | 年度       |      | 補助類別 | 計畫名稱 |    |       | 狀態   |        | 》基本資料(c301)                                                                                                    |
| ● 最近用過的申辦項目                                             | 執行中計畫(0) |      |      |      |    |       |      |        | 》學術著作資料(c302)                                                                                                    |
| ■ 個人常用申辦項目                                              | 年度       | 補助類別 | 計畫名稱 | 研究期限 | 請款 | 報到/變更 | 報告繳交 | 經費報銷   | 》                                                                                                    |
| ● 各類表格及說明                                               |          |      |      |      |    |       |      | A TOP  | ▶ 列印個人資料                                                                                                    |
| ▪ 學術補助獎勵Q&A                                             |          |      |      |      |    |       |      | L TOP  | 密碼變更                                                                                                    |
| • 生育支持措施                                                |          |      |      |      |    |       |      |        | • 學術活動                                                                                                    |
|                                                         |          |      |      |      |    |       |      |        | 》世新大學數位多媒體設計學系「元宇宙浪                                                                                                    |
|                                                         |          |      |      |      |    |       |      |        | ▶ 國立臺北大學主辦2022<br>【鳶山國際移                                                                                                    |
|                                                         |          |      |      |      |    |       |      |        | ▶ 2022 第八屆屏東文學國<br>際學術研討                                                                                                    |
|                                                         |          |      |      |      |    |       |      |        | ■更多訊息 ■ 刊登公告                                                                                                    |
|                                                         |          |      |      |      |    |       |      |        | • 學術徵才                                                                                                    |
|                                                         |          |      |      |      |    |       |      |        | 國立中山大學資訊管理<br>學系徵求系主任啟                                                                                                    |
|                                                         |          |      |      |      |    |       |      |        | Post-doctor positi                                                                                                    |
|                                                         |          |      |      |      |    |       |      |        | 國立陽明交通大學應用<br>化學系(新竹光                                                                                                    |
|                                                         |          |      |      |      |    |       |      |        | ■更多訊息 ■ 刊登公告                                                                                                    |

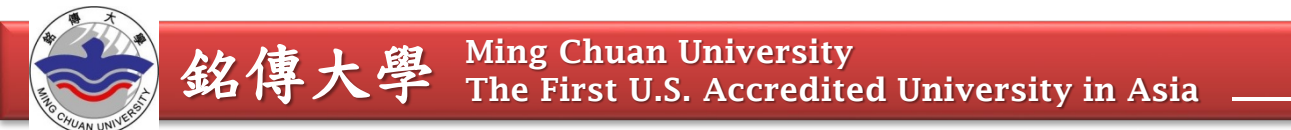

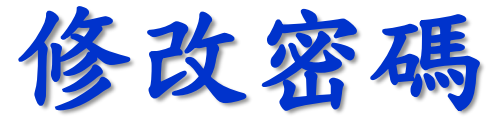

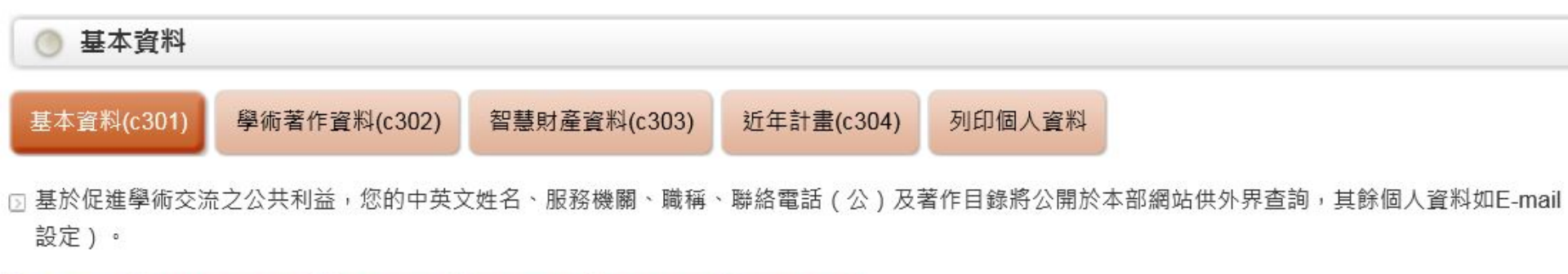

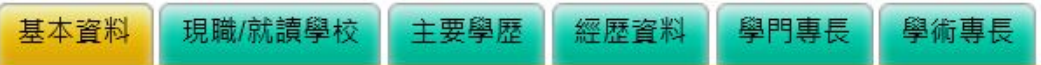

| * 原密碼   |  |
|---------|--|
| * 新密碼   |  |
| * 確認新密碼 |  |

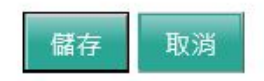

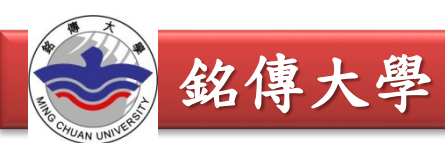

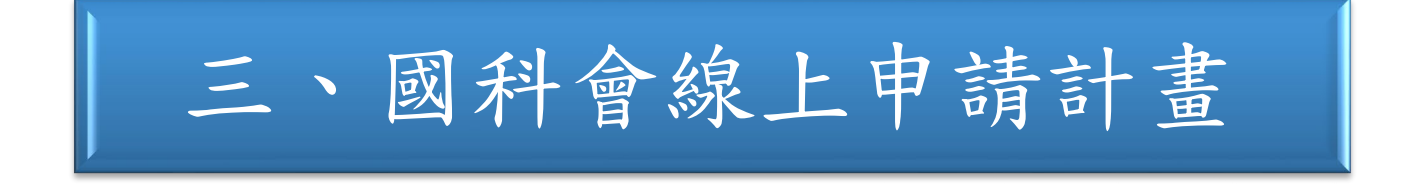

銘傳大學

### 登入國科會網站 www.nstc.gov.tw

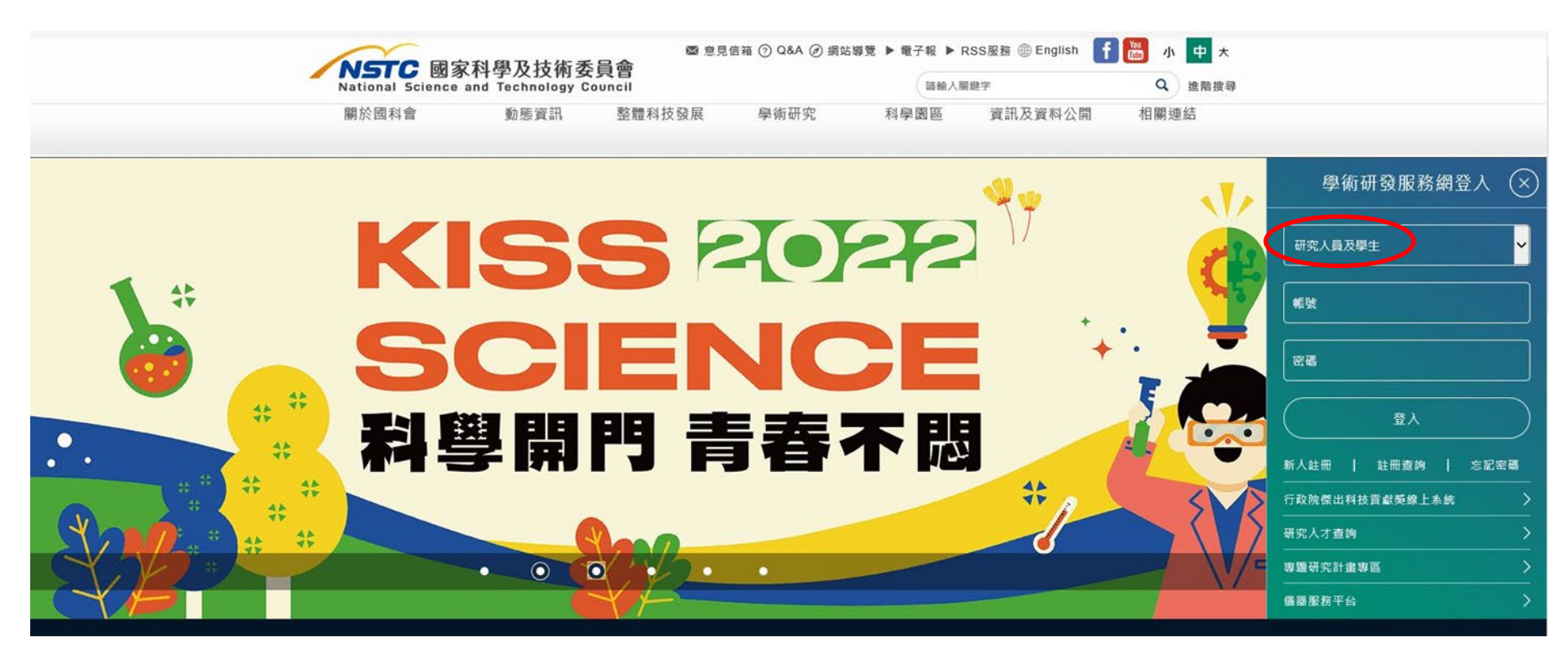

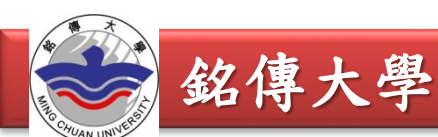

### 點選學術獎補助申請及查詢

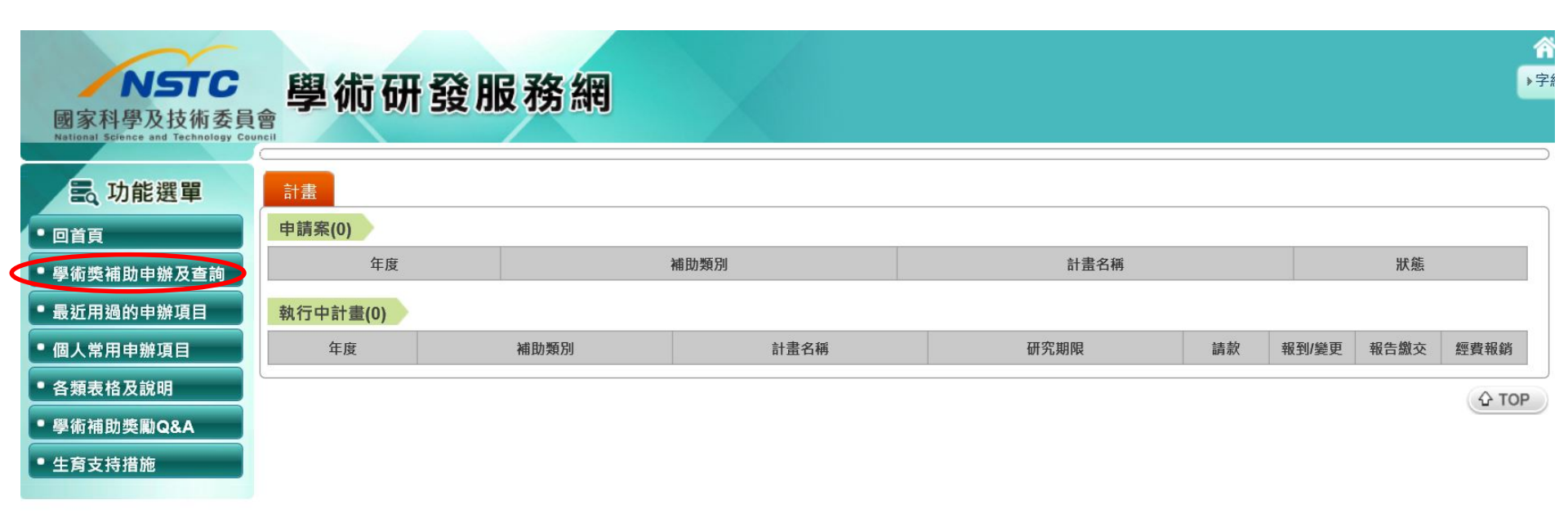

銘傳大學

Ming Chuan University The First U.S. Accredited University in Asia

### 點選大專學生研究計畫

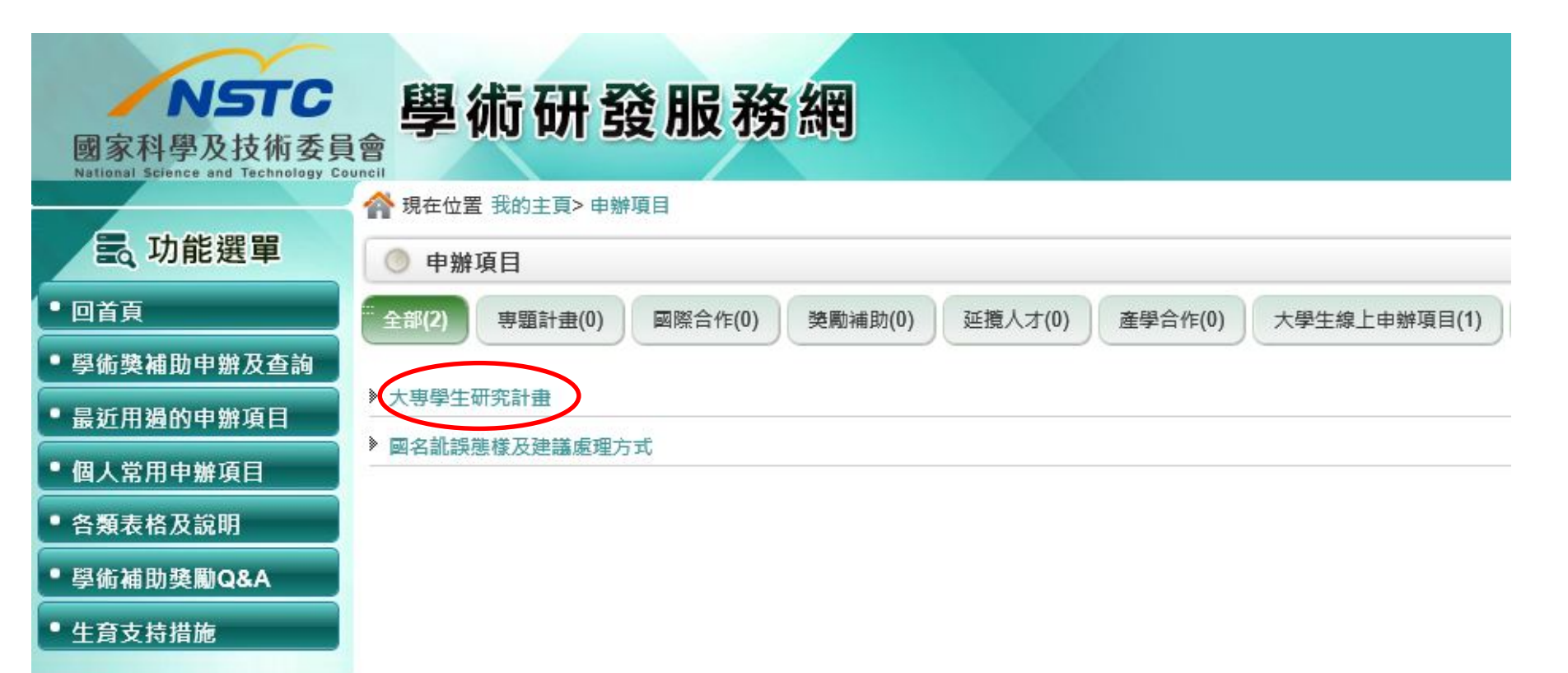

線上申辦作業(學生端)

學生進入系統後先確認基本資料,欲修改資料,點選「修改」按鈕進入研究人才網系統修改,再重新進入大專學生研究計畫系統。

不須修改資料,點選「確定」即進入計畫申請案功能頁面。

| 大專             | 專學生研究計畫系統                      |                                                                                           |                          |              |                   | 1000      | 111000 | ▲ 學生                    | ●登出    |
|----------------|--------------------------------|-------------------------------------------------------------------------------------------|--------------------------|--------------|-------------------|-----------|--------|-------------------------|--------|
| ≡              |                                | 個人資料                                                                                      |                          |              |                   |           |        |                         | 操作手冊下載 |
| 22<br>22<br>10 | 計畫申請案<br>變更申請<br>報告缴交<br>歷年申請案 | <ol> <li>1.請先檢視以下個人資料,確認携</li> <li>2.如需修改請按下方【修改】維諾</li> <li>3.為確保資料安全,若您於60分1</li> </ol> | 單作業。<br>統將自動登出,需重新登入才可繼續 | 使用。          |                   |           |        |                         |        |
| A2             | 申請計畫英文證明                       | 修改 確定                                                                                     |                          |              |                   |           |        |                         |        |
|                |                                |                                                                                           |                          | 提示訊息         |                   |           |        |                         |        |
|                |                                | 姓名                                                                                        | 880 B                    |              | 請先檢禪個人習料,資料無歸請點彈【 | 就計        | 賣學校及系所 | Coperation and a second | 100    |
|                |                                | 聯絡電話                                                                                      |                          | 再進行左側功能選單作業! |                   | 傳真號碼      |        |                         |        |
|                |                                | 聯絡地址                                                                                      |                          |              |                   | Ok        |        |                         |        |
|                |                                | E-Mail                                                                                    | -                        |              |                   | <u>UK</u> |        |                         |        |
|                |                                |                                                                                           |                          |              |                   |           |        |                         |        |
|                |                                |                                                                                           |                          |              |                   |           |        |                         |        |
|                |                                |                                                                                           |                          |              |                   |           |        |                         |        |

- (一) 計畫申請案
  - 作業說明:新增計畫申請案、填寫申請案相關資料及上傳報名表格並 提供下載文件功能。
    - 指導教授只能指導2位學生,當指導人數已達2位時,會提示學生
       不能指定該指導教授。
    - •申請耗材、物品、圖書及雜項費,須填寫表 C803 經費明細表
    - 不允許上傳加密檔案。
  - 2. 操作說明:
    - 執行「新增申請」功能鍵,進入填寫資料研究計畫申請書綜合資料
       表(C801)及上傳填寫表格頁面。

| 計畫申請案  1. 112年度大專學生研究計畫申請案, 尚未設定繳交截止日  2. 每項計畫之申請,均需經指導教授同意確認,指導教授每年度以指導 二位學生為限。 <u>作業要點及線上申請作業使用注意事項等</u> [2]  3. 111年度起可申請耗材、物品、圖書及雞項費用,如欲申請本項經費,務必填寫表C803經費明細表。  4. 申請人如有其他與計畫相關有助於審查之文件,可選擇上傳。  5. 請以PDF檔案格式上傳各文件。請勿做任何文件保全的設定。  6. 計畫書內容合併檔需等指導教授【同意送出】後,才會開始製作,計畫修碼編號才會產生。合併檔不含指導教授初評意見表。  1.  1.  1.  1.  1.  1.  1.  1.  1.  1.                                                                                                    | 作手冊下載 |
|----------------------------------------------------------------------------------------------------|-------|
| <ol> <li>112年度大專學生研究計畫申請案,尚未設定繳交截止日</li> <li>每項計畫之申請,均需經指導教授同意確認,指導教授每年度以指導 二位學生為限。<br/>作業要點及線上申請作業使用注意事項等 C</li> <li>111年度起可申請耗材、物品、圖書及雞項費用,如欲申請本項經費,務必填寫表C803經費明細表。</li> <li>申請人如有其他與計畫相關有助於審查之文件,可選擇上傳。</li> <li>請以PDF檔案格式上傳各文件。請勿做任何文件保全的設定。</li> <li>計畫書內容合併檔需等指導教授【同意送出】後,才會開始製作,計畫條碼編號才會產生。合併檔不含指導教授初評意見表。</li> </ol> (#####                                                                                                    | 24    |
| 新道申請         計畫申請集         Image: Comparison of Comparison of Comparison                                          | 書五    |
| 新培申請         研究計畫中講書編合資料率(COD)           年度         條碼編號           1.1意事項:         1. 適率科學以其佈委員會公倫學佈做理問題                                                                                                    |       |
| 年度         修碼編號         IL章9項:           1. 窗>科学科块规划机类具含公体学析做理规制                                                                                                    |       |
|                                                                                                    |       |
| 初期に守ったというなり、                                                                                                    |       |
|                                                                                                    | _     |
|                                                                                                    | _     |
| 2.計畫頭交送出後若需修攻,請查看計畫.                                                                                                    |       |
| 3. 若時間緊迫,請主動與案件所在關卡尔 "這種以及不能 (1) (1) (1) (1) (1) (1) (1) (1) (1) (1)                                                                                                    |       |
| * * * * * * * * * * * * * * * * * * *                                                                                                    |       |
| (c-utage)(2012)<br>(                                                                                                    |       |
| *計畫詳單處的以及學門(BAW計畫主題所屬領域和通信黨黨。)<br>· 透覽傳評單處之 ><br>· 約 · ·                                                                                                    |       |
| 上本成長的方本會 音                                                                                                    |       |
| 「「時代の」「「「「」」」                                                                                                    |       |
| *中文统名 周期 - 中文统名 周期 - 中文统名 - 中文统名 - 中文统名 - 中文统名 - 中文统名 - 中文统名 - 中文统名 - 中文统名 - 中文统名 - 中文统名 - 中文统名 - 中文统名 - 中文统名 - 中文统名 - 中文统名 - 中文统名 - 中文统名 - 中文统名 - 中文统名 - 中文统名 - 中文统名 - 中文统名 - 中文统名 - 中文统名 - 中文统名 - 中文统名 - 中文统名 - 中文统名 - 中文统名 - 中文统名 - 中文统名 - 中文统名 - 中文统名 - 中文统名 - 中文统名 - 中文统名 - 中文统名 - 中文统合 - 中文统合 - 中文                                                                                                    |       |
| <b>服活用用加2月 %(76)</b>                                                                                                    |       |
| 職種                                                                                                    |       |
| 個賞 E-MAIL E-MAIL                                                                                                    |       |
| 【460月五】                                                                                                    |       |
| 项目 金額 2009                                                                                                    |       |
| 研究物理会 42000元 元 研究期間指導因月,得月6,000元                                                                                                    |       |
| 利材、物品、副根及部合規則 20000 元 依許方法 量減時度大学後成功。 毎一計量最高以低的新香幣20,000元為限                                                                                                    |       |
| 近日 (1000) 元 (1000) 元 (1000) 1000) 元 (1000) 1000) . (1000) . (1000 |       |
| 24人類的全性型中的研究系統: 今日開展成為少年後回天 (60年)                                                                                                    |       |

圖 1、線上申辦作業(學生端)-計畫申請案

【研究計畫申請書綜合資料表(C801)】:

 點選「存檔」功能鍵,完成填寫資料研究計畫申請書綜合資料表 (C801)。

- •學生研究計畫名稱最多輸入100個字。
- •基本資料如要修改,須至學術研發服務網基本資料調整。
- •研究助學金為固定金額,不可修改。
- •耗材、物品、圖書及雜項費用,最高以補助新臺幣20,000元為限。
- 中文姓名欄位輸入指導教授後,執行「查詢」帶入指導教授資料,
   若有同名同姓者,則會開啟「選擇指導教授」視窗,選取指導教授。

| 計畫申請案                          |                                                        |                                  |                                | 回主憲面     |  |  |  |  |
|--------------------------------|--------------------------------------------------------|----------------------------------|--------------------------------|----------|--|--|--|--|
| 研究計畫申請書綜合資料表(C801)             |                                                        |                                  |                                |          |  |  |  |  |
| 注意事項:<br>1. 國家科學及技術委員會公務學術倫理規範 |                                                        |                                  |                                |          |  |  |  |  |
| 说明:符號"為必導嘴位。                   |                                                        |                                  |                                |          |  |  |  |  |
|                                | 申請人【                                                   | 8生】資料                            |                                |          |  |  |  |  |
| •姓名                            | 李 文                                                    |                                  | *身份證號碼                         | C17      |  |  |  |  |
| *聯絡電話                          | (02)                                                   |                                  | *E-Mail                        | leescom  |  |  |  |  |
| 侍真                             |                                                        |                                  | *年級                            | <b>~</b> |  |  |  |  |
| *就讀學校及系所                       | 國立成功大學工業與資訊管理學系(所)<br>(如要修改系所請至學術研發服務劇基本資料修改,若有修改請重新存用 | <b>I.</b> )                      |                                |          |  |  |  |  |
| *學生研究計畫名稱                      | (不可經過100個字)                                            | 超過100億字)                         |                                |          |  |  |  |  |
| 研究期間                           | 自 112年07月01日 至 113年02月28日 止, 計 8 個月                    | 12年07月01日 至 113年02月28日 止, 計 8 個月 |                                |          |  |  |  |  |
| *計畫歸屬處別及學門(請依計畫主題所屬領域勾選適當處別)   | :請選擇歸屬處室 ><br>>                                        | - 透遊淳娟局處室 ~                      |                                |          |  |  |  |  |
| 上年度曾執行本會<br>大專學生研究計畫           | 否                                                      |                                  |                                |          |  |  |  |  |
|                                | 【指導教                                                   | 授】資料                             |                                |          |  |  |  |  |
| *中文姓名                          | (學生及指導教授相互歸不得有配偶或三銀等以內血鏡、掘銀之醫係。)                       | 9                                |                                |          |  |  |  |  |
| 服務機構及科系(所)                     |                                                        |                                  |                                |          |  |  |  |  |
| 職稱                             |                                                        |                                  | 聯絡電話                           |          |  |  |  |  |
| 傳真                             |                                                        |                                  | E-MAIL                         |          |  |  |  |  |
|                                | 【補助】                                                   | 經費】                              |                                |          |  |  |  |  |
| 項目                             | 金額                                                     |                                  | <b>治兒明</b>                     |          |  |  |  |  |
| 研究助學金                          | 48000 元                                                | 研究期間                             | 為8個月,每月6,000元                  |          |  |  |  |  |
| 耗材、物品、圖書及雞項費用                  | 20000〕元                                                | 依研究計                             | 畫實際需求擇優補助,每一計畫最高以補助新臺幣20,000元為 | 限        |  |  |  |  |
| 總經費                            | 68000〕元                                                |                                  |                                |          |  |  |  |  |
| ☑本人瞭解並遵照學術倫理規範;本計畫無違反學術倫理。     | (必填)                                                   | _                                |                                |          |  |  |  |  |
| 4                              | 77                                                     |                                  |                                |          |  |  |  |  |

#### 圖 2、線上申辨作業(學生端)-研究計畫申請書綜合資料表(C801)

【選擇指導教授】:

- •當指導教授有同姓名會跳出視窗請申請人(學生)確認。
- 以滑鼠點選欲選取的教授記錄,將資料帶回「申請書綜合資料表 C801」。

| 指導 | 教授 | 查詢       |          |      |   |     |   |                |                |                    | × |
|----|----|----------|----------|------|---|-----|---|----------------|----------------|--------------------|---|
|    |    | 學校:      |          |      |   |     |   |                | ~              |                    |   |
|    |    | 亲所:      |          |      | ~ | 姓名: | E | 3              |                | Q查詢                |   |
|    | =  |          |          | 學校系所 |   |     |   | 姓名             | IN             | 稱                  | * |
|    | 1  | 國立交通大學資  | 訊工程學系(所) |      |   |     | R | 3              | 教授             |                    |   |
|    | 2  | 國防醫學院眼科  |          |      |   |     | R | х<br>х         | 教授             |                    |   |
|    | 3  | 國立交通大學物: | 理研究所     |      |   |     | R | 潮              | 約聘助理研究員        |                    |   |
|    | 4  | 臺北醫學大學附  | 設醫院      |      |   |     | 呂 | 學              | 主治醫師(滿二年)且兼任臨別 | 見得師                |   |
|    | 5  | 仁德醫護管理專  | 科學校資訊管理科 |      |   |     | R | ( <del>2</del> | 助理教授           |                    |   |
|    | 6  | 崑山科技大學公  | 共關係暨廣告系  |      |   |     | 몸 | 葱              | 助理教授           |                    |   |
|    | 7  | 中央研究院基因  | 體研究中心    |      |   |     | 몸 |                | 副研究員           |                    |   |
|    |    |          |          |      |   |     |   |                |                | 顯示條目 1 - 511 共 511 | Ĭ |

圖 3、線上申辦作業(學生端)-選擇指導教授

 ・當挑選完指導教授,會提示訊息「指導教授每年度以指導2學生為
限,您的指導教授目前已經指導〇位學生!」

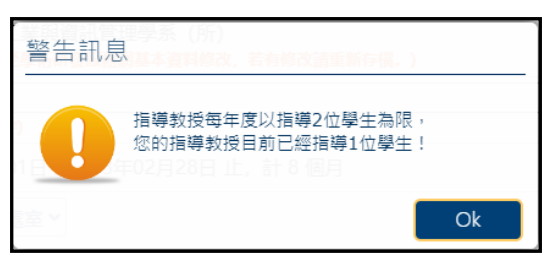

圖 4、線上申辦作業(學生端)-指導教授指導學生數

- 在表格目錄清單裡需完成登錄及上傳檔案的程序。
- •上傳檔案格式需為 PDF 檔,且不可為加密檔案。
- 完成整份申請書登錄及上傳作業,執行「繳交送出」,將申請案送
   至系所待確認。

【申請案表格目錄】:

| 計畫申請案                                |                                                                |                                                                                           | 回主畫面      |
|--------------------------------------|----------------------------------------------------------------|-------------------------------------------------------------------------------------------|-----------|
| 1. 112年度大專<br>2. 若您已完成惠<br>3. 請勿上傳加啓 | 學生研究計畫申請案, <mark>學生</mark><br>8份申請書登錄及上傳作業,書<br>5檔案,以利系統產製合併檔。 | 間導教授請於112/06/30 17:00前完成線上申請作業;至申請機構則請於112/3/30前檢附相關申請文件並函送本會<br>唐按【缴交送出】進入【確認送出】畫面。<br>· | ?,逾期不予受理。 |
| 選項                                   | 表格代號                                                           | 表格名稱                                                                                      | 表格狀態      |
| 必填                                   | C801                                                           | 綜合資料表(C801)                                                                               | 已登録       |
| 必填                                   | C802                                                           | 研究計畫摘要表上傳(C802)表格範本量                                                                      | 已上傳       |
| 必填                                   | C803                                                           | 耗材、物品、圖書及雜項費用明細表(C803)表格範本最                                                               | 未上傳       |
| 必填                                   | OTH2                                                           | 歷年成績證明上傳(OTH2) → 注意:必須為大學歷年(含轉學前)成績單,並蓋有成績證明章                                             | 已上傳       |
| 選填                                   | OTH4                                                           | 其他與計畫相關有助於審查之文件(OTH4) 未上傳                                                                 |           |
|                                      |                                                                | 康交送出                                                                                      |           |

圖 5、線上申辦作業(學生端)-申請案表格目錄

• 點選表格名稱開啟檔案上傳視窗,上傳檔案。

| 計畫申請案                           |                                                                  |                                                                                                    | (         | 回主畫面 |   |
|---------------------------------|------------------------------------------------------------------|----------------------------------------------------------------------------------------------------|-----------|------|---|
| 1. 112年度;<br>2. 若您已完<br>3. 請勿上傳 | 大專學生研究計畫申請案, <mark>學生</mark><br>成整份申請書登錄及上傳作業,<br>加密檔案,以利系统產製合併檔 | 與指導 <mark>教授請於112/06/30 17:00前完成線上申請作業;至申請機構則請於112/3/30前檢辦相關申請文件並函送本會</mark><br>請按【缴交送出】進入【確認送出】畫面。<br>; | 1,逾期不予受理。 | •    |   |
| 選項                              | 表格代號                                                             | 表悟名稱                                                                                                    | 表格狀       | 態    |   |
| 必填                              | C801                                                             | 综合資料表(C801)                                                                                              | 已登銷       | 录    |   |
| 必填                              | C802                                                             | 研究計畫摘要表上傳(C802) 表掐範本量                                                                                    | 已上側       | 專    |   |
| 必填                              | C803                                                             | 耗材、物品、圖畫及雞項費用明細表(C803)表格範本                                                                               | 未上偶       | Ş.   |   |
| 必填<br>選填                        | (<br>上傳檔案                                                        |                                                                                                    |           |      | × |
|                                 |                                                                  | 研究計畫摘要表上傳(C802)                                                                                          |           |      |   |
|                                 |                                                                  | 選擇檔案 未選擇任何檔案                                                                                             |           |      |   |
|                                 |                                                                  | 檔案送出                                                                                                    |           |      |   |

圖 6、線上申辦作業(學生端)-上傳作業

- 點選「修改內容」,可對暫存資料進行修改,點選「儲存」完成修改。
- 點選「刪除申請案」,可對暫存申請案進行刪除。

| 計畫申請案                                               | a<br>b                                                                    |                                                                                                    |                                              |               |                         |         |
|-----------------------------------------------------|---------------------------------------------------------------------------|----------------------------------------------------------------------------------------------------|----------------------------------------------|---------------|-------------------------|---------|
| 1. 1124<br>2. 毎項<br>作業<br>3. 1114<br>4. 申請<br>5. 請以 | ∓度大事學生研究論<br>計畫之申請,均需結<br>要點及線上申請作<br>非度起可申請耗材、<br>人如有其他與計畫<br>PDF檔案格式上傳參 | 計畫申請案,學生與指導教授請於112/06/30 1<br>經指導教授同意確認,指導教授每年度以指導<br>業使用注意事項等 ℃<br>物品、圖書及雜項費用,如欲申請本項經費,<br>目腸有助於審查之文件,可選擇上傳。<br>B文件。 | 17:00前完成線上申請作業;<br>二位學生為限。<br>務必填寫表C803經費明細表 | 至申請機構則請於<br>。 | 112/3/30前檢附相關申請文件並函送本會, | 逾期不予受理。 |
| 修改内容                                                | 制除申請案                                                                     |                                                                                                    |                                              |               |                         |         |
| 年度                                                  | 條碼編號                                                                      | 計畫名稱                                                                                                    |                                              | 計畫狀態          | 修改日期                    | 退件紀録    |
| 112                                                 |                                                                           | 測試申請案之資料-請勿理會, 打擾抱歉                                                                                                   |                                              | 資料暫存          | 2023/4/27 上午 09:22:12   |         |
|                                                     |                                                                           |                                                                                                    |                                              |               |                         |         |

圖 7、線上申辦作業(學生端)-申請資料

申請案送出後即不可修改,可點選「計畫名稱」進入「申請案內容」
 畫面,查看申請案內容。

|                                                                                                    |                                                                                                    |                                                                                                    |                                               | ▲ 學生                  | ●登出    |
|----------------------------------------------------------------------------------------------------|----------------------------------------------------------------------------------------------------|----------------------------------------------------------------------------------------------------|-----------------------------------------------|-----------------------|--------|
| 畫申請案                                                                                                    |                                                                                                    |                                                                                                    |                                               |                       | 操作手冊下載 |
| <ol> <li>1. 112年<br/>理。</li> <li>2. 每項請<br/><u>作業</u></li> <li>3. 111年</li> <li>4. 申請<br/>5. 請以F</li> <li>6. 計畫書</li> </ol> | F度大專學生研究計畫申請<br>計畫之申請,均需經指導<br>要點及線上申請作業使用<br>F度起可申請耗材、物品、<br>人如有其他與計畫相關有助<br>PDF檔案格式上傳各文件。<br>書內容合併檔需等指導教技 | 案, 學生與指導教授請於112/12/30 17:00前完成線上申<br>按愛同意確認,指導教授每年度以指導 二位學生為限。<br>「適加這等 C<br>圖書及蹤項費用,如欲申請本項經費,務必填寫表C803經<br>於審查之文件,可選擇上傳。<br>請勿做任何文件保全的設定。<br>§【同意送出】後,才會開始製作,計畫修碼編號才會產生。 | 請作業;至申請機構則請於112/1<br>費明細表。<br>合併檔不含指導教授初評意見表。 | 2/30前檢附相關申請文件並函送本會    | ,逾期不予受 |
| 年度                                                                                                    | 條碼編號                                                                                                    | 計畫名稱                                                                                                    | 計畫狀態                                          | 缴交送出日期                | 退件紀録   |
| 112                                                                                                    | 112CFA0100258                                                                                               | 測試申請案之資料-請勿理會,打擾抱歉                                                                                                    | 繳交送出(申請機關)                                    | 2023/6/16 下午 07:53:40 | Q      |
| 申請案之<br>1. 學生<br>2. 計畫編<br>3. 若時間                                                                                           | 之作業流程:<br>【申請送出】→學生系所<br>創交送出後若需修改,請書<br>聞緊迫,請主動與案件所召                                                       | 【確認】→指導教授【同意】並【上傳初評意見表】→指導非<br>評看計畫狀態通知所在關卡之人員退件。例:繳交送出(指導<br>E關卡承辦人連絡確認。                                                                                                 | 攻授任職機關【彙整送出】→國家<br>教授),請聯絡指導教授退件。             | 科學及技術委員會              |        |

圖 8、線上申辦作業(學生端)-繳交送出

【申請案內容】:

- 「計畫書內容」為計畫書合併檔,計畫經教授確認後,系統即產生
   合併檔,可下載瀏覽,合併檔不含指導教授初評意見表。
- •點選「預覽」可下載文件檔。

|                                                                                                    |                                                                                                    |                                                 |              | 回主畫面 |
|----------------------------------------------------------------------------------------------------|----------------------------------------------------------------------------------------------------|-------------------------------------------------|--------------|------|
| <ol> <li>您可利用本畫面掼</li> <li>直接點選各表格</li> <li>指導教授初評意見</li> <li>指導教授初評意見</li> <li>指導教授初評意見</li> <li>計畫書內容合併檔</li> </ol> | 是供的功能,預覽列印計畫書合併檔內容,或列印個別表格內容自得<br>【預覽】,可直接開啟HTML格式列印,或預覽PDF檔案內容(請使<br>見表(C804)若出現【檔 <mark>案未上傳】</mark> ,表示指導教授尚未審核完成,<br>見表如指導教授同意開放意見查詢,則可提供預覽。<br>當,不含指導教授初評意見表。 | ─保留申請資料。<br>用 Acrobat Reader 6.0<br>请巡通知指導教授儘速審 | 以上版本)。<br>核。 |      |
| 表格代號                                                                                                    | 表格名稱                                                                                                    | 表格狀態                                            | 預覽           |      |
| C801                                                                                                    | 綜合資料表(C801)                                                                                                    | 已登錄                                             |              |      |
| C802                                                                                                    | 研究計畫摘要表(C802)                                                                                                    | 已上傳                                             |              |      |
| C803                                                                                                    | 耗材、物品、圖書及雜項費用明細表(C803)                                                                                                    | 未申請                                             |              |      |
| C804                                                                                                    | 指導教授初評意見表(C804)                                                                                                    | 已上傳                                             |              |      |
| OTH2                                                                                                    | 歷年成績證明(OTH2)                                                                                                    | 已上傳                                             |              |      |
| OTH4                                                                                                    | 其他與計畫相關有助於審查之文件(OTH4)                                                                                                    | 未上傳                                             |              |      |

圖 9、線上申辦作業(學生端)-檢視內容

#### 【退件紀錄】:

| 2<br>3<br>4<br>5        | <ol> <li>112年度大專學生动</li> <li>4. 每項計畫之申請,<br/>作業要點及線上申該<br/>111年度起可申請耗<br/>4. 申請人如有其他與該<br/>5. 請以PDF檔案格式」      </li> </ol> | 92計畫申請案,學生與指導教授請於112/06/30 17:00前完成線上申請作書<br>3審經指導教授同意確認,指導教授每年度以指導二位學生為限。<br>部件業使用注意事項等 C<br>5材、物品、圖書及雜項費用,如欲申請本項經費,務必填寫表C803經費明維<br>十畫相關有助於審查之文件,可選擇上傳。<br>- 傳各文件。                                     | č;至申請機構則<br>田表。 | 請於112/3/30前檢附相                                                                                                    | ]開申請文件並函送:                  | 本會,逾期不予受理。           |   |  |
|-------------------------|----------------------------------------------------------------------------------------------------|----------------------------------------------------------------------------------------------------|-----------------|----------------------------------------------------------------------------------------------------|-----------------------------|----------------------|---|--|
| 1<br>1                  | 修改內容<br>制除申請<br>年度<br>修碼编號<br>112                                                                                         | :<br>計畫名稱<br>測試申請案之資料-請勿理會,打擾抱歉                                                                                                    | 計畫狀態<br>資料暫存    | 修改<br>2023/4/27 」                                                                                                    | 日期<br>上午 10:01:17           | 退件纪5                 | 绿 |  |
|                         |                                                                                                    |                                                                                                    |                 |                                                                                                    |                             |                      |   |  |
| F度大專學<br>3完成整份<br>E傳加密權 | ▲生研究計畫申請案, <mark>學生</mark><br>分申請書登錄及上傳作業,<br>黨案,以利系統產製合併檔                                                                | <mark>周期導<mark>数</mark>授請於112/06/30 17:00前完成整上申請作業;至申請機構則請於112/3/30前檢制<br/>辦按【級交送出】進入【確認送出】畫面。<br/>,</mark>                                                                                              | 相關申請文件並函送       | 回主重面<br>本會,逾期不予受理。                                                                                                    | <b>退件原因</b><br>申請人請求退       | ※系所退件原<br>件。         | 因 |  |
| F度大專學<br>3完成整份<br>上傳加密權 | 处生研究計畫中講案, <mark>學生</mark><br>分申請書登錄及上傳作業,<br>黨案,以利系统產製合併檔<br>表格代號                                                        | 與斯導教授請於112/06/30 17:00前完成線上申請作業;至申請機構則請於112/3/30前檢附<br>請按【像交送出】進入【確認送出】畫面。<br>-<br>表俗名稱                                                                                                    | 相關申請文件並函送       | 回王惠贾<br>本會,逾期不予受理。<br>表俗狀態                                                                                                   | <b>退件原因</b><br>申請人請求退       | ※ <b>系所退件</b> 厚件。    | 因 |  |
| F度大專學<br>3完成整份<br>上傳加密權 | A生研究計畫申請案,學生<br>的申請書登錄及上傳作業,<br>或和系統產製合併攜<br>表指代號<br>C801                                                                 | 周期導 <mark>稅授請於112/06/30 17:00前完成線上申請作業</mark> ; 至申請機構則請於112/3/30前檢制<br>期按【參交送出】進入【確認送出】重面。<br>,<br>表格名編<br>综合費料表(C801)                                                                                   | 相關申請文件並函送       | 回主素英<br><b>本會, 逾順不予受理.</b>                                                                                                   | <b>退件原因</b><br>申請人請求證       | ※系所退件厚<br>件。         | 围 |  |
| F度大專學<br>3完成整份<br>上傳加密楷 |                                                                                                    | 周期導教授請於112/06/30 17:00前完成線上申請作案: 至申請機構則請於112/3/30前檢附<br>期夜 (泰交送出) 進入【確認送出】童面。<br>,<br>,<br>,<br>,<br>,<br>,<br>,<br>,<br>,<br>,<br>,<br>,<br>,<br>,<br>,<br>,<br>,<br>,<br>,                             | 相關申請文件並函送       | 回主素英<br><b>本舎, 逾順不予受理,</b>                                                                                                   | 退件原因<br>申請人請求退 <sup>4</sup> | <b>※系所退件</b> 厚<br>件・ | 洒 |  |
| F度大事學<br>3完成整份<br>上傳加密權 |                                                                                                    | 周期導発授請於112/06/30 17:00前完成起上申請作室:至申請機構則請於112/3/30前檢附<br>期後(敬ر送出)進入【確認送出】畫面。<br>表指名稱<br>综合資料表(C801)<br>研究計畫摘要表上傳(C802)表格範本員<br>耗材、物品、驚者及知須費用明細表(C803)表格範本員                                                 | 相關申請文件並函送       | <ul> <li>回主素美</li> <li>本會,逾原不予受理。</li> <li>表格状態</li> <li>已登録</li> <li>已上等</li> <li>己上等</li> </ul>                            | <b>退件原因</b><br>申請人請求證:      | <b>※系所退件</b> ₿<br>件・ |   |  |
| F度大專學<br>3完成整份<br>上傳加密閣 | Att 研究計畫申請案, 学生<br>分申請書登録及上傳作業,<br>違案, 以利系統産報合併福<br>表格代號                                                                  | 周期導発授請於112/06/30 17:00前完成起上申請作室:至申請機構則請於112/3/30前檢附<br>期後(敬ر送出)進入【確認送出】畫面。<br>求拾名稿<br>综合資料表(C801)<br>研究計畫換要表上傳(C802)表格能本員<br>耗材、物品、需者及知須費用明細表(C803)表格能本員<br>歴年成績證明上傳(C112) 一注意:必須為大學歷年(会傳學前)成績單,並蓋有成績證明章 | 相關申請文件並通送       | <ul> <li>回主素美</li> <li>本會, 逾期不予受理。</li> <li>表格状態</li> <li>已登録</li> <li>已上等</li> <li>己上等</li> <li>己上等</li> <li>己上等</li> </ul> | <b>退件原因</b><br>申請人請求證:      | <b>※系所退件</b> ₿<br>件・ |   |  |

#### 圖 10、線上申辦作業(學生端)-退件紀錄

- 若申請案經系所退回,「退件紀錄」欄位即顯示退件紀錄圖示,可 點選查看系所退件原因。
- 申請人(學生)可執行「修改內容」進入「申請案表格目錄」作業, 修改內容及重新上傳檔案後重新繳交,或執行「刪除申請案」刪除 申請案。

【補件】:

• 若國家科學及技術委員會要求補件,則顯示「補件」按鈕。

• 執行「補件」進入補件作業「表格目錄」畫面。

| 計畫申請案                                                                                                    |                                                                                                    |                                                               |                                    |         |                      |      |      |      |
|----------------------------------------------------------------------------------------------------|----------------------------------------------------------------------------------------------------|---------------------------------------------------------------|------------------------------------|---------|----------------------|------|------|------|
| <ol> <li>112年度大專學生研究計畫</li> <li>每項計畫之申請,均需經<br/>作業更點及線上申請作業</li> <li>111年度起可申請耗利, %</li> <li>申請人如有其他與計畫相</li> <li>請以PDF檔案格式上傳各公</li> </ol> | 律時第家,學生與指導較優請於112,<br>計導教授同意確認,指導教授每年處<br>思時注意事項等( <sup>2</sup><br>78品、圖書及證項費用,如欲申請本1<br>將有即於審查之文件,可選擇上傳。<br>文件。 | 03/30 23:59前完成复上申請作案:至申請<br>以推導 二位學生為限。<br>經費,務必填寫表C603經費明細表。 | 機構問請於112/3/30前檢附相關申請文件並函送本會,並      | 會期不予受理。 |                      |      |      |      |
| 檢視內容 補件                                                                                                    |                                                                                                    |                                                               |                                    |         |                      |      |      |      |
| 年度 條碼編號                                                                                                    |                                                                                                    | 計畫名稱                                                          |                                    | 計畫狀態    | 繳交送出日期               | 退件紀錄 |      |      |
| 112 112CFA0200006 中國(                                                                                                    | ト海)自留原う制度革新規書施成効う研究                                                                                              | A study of the reforms and the implementation                 | on results of the China (Shanghai) | 插件      | 2015/2/5 下午 05:37:26 |      |      |      |
| 申請案狀態:                                                                                                    | 計畫甲請案                                                                                                    |                                                               |                                    |         |                      |      |      | 回王畫面 |
| → 系所主管確認完成 ②                                                                                                    | 表格已錄(補件作業)                                                                                                    |                                                               |                                    |         |                      |      |      |      |
| 申請案之作業流程:<br>1.申請案缴交送出後,會先<br>將會送至由請機關(即摘                                                                                                  | 1. 講直接點選合【表格名稱】進<br>2. 補件完單後,講記得點按【總                                                                             | 行資料補件。<br><mark>交送出)</mark> ,案件才會送回至國家科學及技術                   | 委員會!!                              |         |                      |      |      |      |
| 2. 申請案送至國家科學及技                                                                                                    | 表格代號                                                                                                    |                                                               | 表格名稱                               |         |                      |      | 表格狀態 |      |
| 3. 若時間緊迫,請主動與案                                                                                                    | C802                                                                                                    | 研究計畫掩要表(C802)                                                 |                                    |         |                      |      | 開放補件 |      |
|                                                                                                    | C803                                                                                                    | 耗材、物品、圖書及雜項費用明細表(Cl                                           | 803)                               |         |                      |      | 開放補件 |      |
|                                                                                                    | OTH2                                                                                                    | 歷年成績證明正本上傳(OTH2)                                              |                                    |         |                      |      | 已上傳  |      |
|                                                                                                    | OTH4                                                                                                    | 其他與計畫相關有助於審查之文件(OTH                                           | (4)                                |         |                      |      | 已上傳  |      |
|                                                                                                    |                                                                                                    |                                                               | 總定送出                               |         |                      |      |      |      |

圖 11、線上申辦作業(學生端)-退件紀錄

【表格目錄(補件作業)】:

- 「表格狀態」為「開放補件」之項目,可點選表格名稱開啟檔案上 傳視窗,上傳檔案。
- 檔案重新上傳完成後,執行「繳交送出」將案件送交至國家科學及 技術委員會。

| 計畫申請案                                                                             |                                                                                                    | 回主盡面                       |  |  |  |
|-----------------------------------------------------------------------------------|----------------------------------------------------------------------------------------------------|----------------------------|--|--|--|
| 表格目錄(補件作業)                                                                        |                                                                                                    |                            |  |  |  |
| 1. 調直線點邊督【表格名稿】進行資料補件。<br>2. 補件完單後,講記得點按 <mark>【懲交送出】</mark> ,案件才會送回至國家科學及技術委員會!! |                                                                                                    |                            |  |  |  |
| 表格代號                                                                              | 表格名稱                                                                                                | 表格狀態                       |  |  |  |
| C802                                                                              | 研究計畫摘要表(C802)                                                                                       | 開放補件                       |  |  |  |
|                                                                                   |                                                                                                    |                            |  |  |  |
| C803                                                                              | 耗材、物品、圖書及雞項費用明細表(C803)                                                                              | 開放補件                       |  |  |  |
| OTH2                                                                              | 耗材、物品、圖書及雜酒費用明細表(C803)<br>歷年成績證明正本上傳(OTH2)                                                          | 開放補件<br>已上傳                |  |  |  |
| 0TH2<br>0TH4                                                                      | <ul> <li>耗材、物品、圖書及雜酒費用明細表(C803)</li> <li>歴年成績證明正本上傳(OTH2)</li> <li>其他與計畫相關有助於審查之文件(OTH4)</li> </ul> | <b>開</b> 放補件<br>己上傳<br>已上傳 |  |  |  |

圖 12、線上申辦作業(學生端)-表格目錄(補件作業)

- (二)報告繳交
  - 作業說明:計畫經國家科學及技術委員會核定公佈後可執行報告繳交, 提供上傳檔案功能。
  - 2. 操作說明:
    - •計畫經國科會核定公佈後可執行報告繳交。
    - 選取欲繳交的計畫,執行「繳交」進入「報告繳交」畫面。

| 100.032                                                                                                   | 9H                                                                                                    | 計書名環                                                                                                    |                                                        | 狀態 學生繳交送出時間 指導數料                          | 受確認時間 退件 机 偏间的合    |
|----------------------------------------------------------------------------------------------------|----------------------------------------------------------------------------------------------------|----------------------------------------------------------------------------------------------------|--------------------------------------------------------|-------------------------------------------|--------------------|
| □ 106-2813-C                                                                                              | -005-042-B<br>離麻蠶(Samia cynthia)之)<br>率之探討                                                                             | 11至 118<br>人工詞科開發及以此替代寄主星產之平腹小蜂(A                                                                                                    | ~<br>Anastatus japonicas)對荔枝椿象(Tessaratoma papillosa)淒 | 75 部<br>存                                 |                    |
| 姣                                                                                                    |                                                                                                    |                                                                                                    |                                                        |                                           | 操作手冊下載             |
| 操作說明:                                                                                                    |                                                                                                    |                                                                                                    |                                                        |                                           |                    |
| 請直接點選資料列                                                                                                  | 」上傳報告。                                                                                                    |                                                                                                    |                                                        |                                           |                    |
| 上傳報告後,須再                                                                                                  | 點選【繳交送出】才能選擇「                                                                                                    | 立即公開」或「延後公開」。選擇                                                                                                    | 「延後公開」需上傳精簡報告(3-10頁為原則                                 | )。繳交送出後,將成果報告這                            | 送至指導教授檢閱及          |
| 確認。                                                                                                    |                                                                                                    |                                                                                                    |                                                        |                                           |                    |
|                                                                                                    |                                                                                                    | 回報告後再上傅軍新之檔案:若指                                                                                                    | 導数授已同意送出至國科會,於指導数授送出                                   | 。時間之7日内,學生可登入系                            | 系統將報告撤回重           |
| 報告繳交送出後若                                                                                                  | 需修改報告,請冶指導教授退                                                                                                    | THE REAL PROPERTY OF A DESCRIPTION OF A DESCRIPTION OF A |                                                        |                                           |                    |
| 報告繳交送出後若<br>繳,再送指導教授                                                                                      | 斋修改報告,請冶指導教授退<br>確認。                                                                                                   |                                                                                                    |                                                        |                                           |                    |
| 報告藏交送出後若<br>繳, <mark>再送指導教授</mark><br>繳交送出後請主動                                                            | <b>審修改報告,請當指導教授退<br/>確認。</b><br>與指導教授聯絡,請指導教授                                                                          | 為您確認報告並【同意送出】。                                                                                                    |                                                        |                                           |                    |
| <b>報告廠交送出後若<br/>繳,再送指導教授</b><br>缴交送出後請主動<br>報告内容不需包含                                                      | 需修改報告,請這指導教授退<br>確認。<br>與指導教授聯絡,請指導教授<br>封面,待指導教授同意送出後                                                                 | 為您確認報告並【同意送出】。<br>注由系統自動產生。                                                                                                    |                                                        |                                           |                    |
| 報告额交送出後若<br>繳,再送指導教授<br>繳交送出後請主動<br>報告內容不需包含<br>1111年度大專學生                                                | 需修改報告,請后指導較投退<br>確認。<br>與指導教授聯絡,請指導教授<br>封面,待指導教授同意送出後<br>研究計畫,需於 112/03/31以                                           | 2為您確認報告並【同意送出】。<br>2由系統自動產生。<br>(前完成研究成果報告缴交,始得參,                                                                                                    | 加大專學生研究創作獎之評獎。完成報告缴改                                   | E日期以指導教授同意送出之E                            | 日期為準,如申請重          |
| 報告题交送出後若<br>鐵,再送指導教授<br>敏交送出後請主動<br>報告内容不需包含<br>111年度大專學生<br>徵,以指導教授最                                     | 需修以報告,讀后指導致授過<br>確認。<br>與指導教授聯絡,請指導教授<br>封面,待指導教授同意送出後<br>研究計畫,需於112/03/31以<br>後一次同意送出日期計算。                            | 2為您確認報告並【同意送出】。<br>由系統自動產生。<br>(前完成研究成果報告邀交,始得參,                                                                                                    | 加大專學生研究創作獎之評獎。完成報告缴改                                   | T日期以指導教授同意送出之 F                           | 日期為準, 如申請重         |
| 報告廠交送出後若<br>鐵,再送指導教授<br>墩交送出後請主動<br>報告內容不需包含<br>1111年度大專學生<br>鐵,以指導教授最                                    | 需 <sup>#</sup> EQX <b>时</b> 台,詞治損導致授退<br>攝認。<br>與指導教授聯絡,請指導教授<br>封面,待指導教授同意送出後<br>研究計畫,需於112/03/31以<br>後一次同意送出日期計算。    | 2為您確認報告並【同意送出】。<br>由系統自動產生。<br>(前完成研究成果報告激交,始得參,                                                                                                    | 加大專學生研究創作獎之評獎。完成報告缴改                                   | F日期以指導教授同意送出之 P                           | 日期為準,如申請重          |
| 報告额交送出後若<br>繳,再送指導教授<br>繳交送出後請主動<br>報告內容不需包含<br>1111年度大專學生<br>激,以指導教授最                                    | 常作又较合,詞治損導致授越<br>確認。<br>與指導教授聯絡,請指導教授<br>封面,待指導教授同意送出後<br>研究計畫,需於112/03/31以<br>後一次同意送出日期計算。                            | 2為您確認報告並【同意送出】。<br>由系統自動產生。<br>(前完成研究成果報告繳交,始得參,                                                                                                    | 加大專學生研究創作獎之評獎。完成報告缴改                                   | F日期以指導教授同意送出之E                            | 日期為準,如申請重          |
| 報告愈交送出後若<br>鐵,再送指導教授<br>缴交送出後請主動<br>報告內容不需包含<br>111年度大專學生<br>鐵,以指導教授最<br>狀態:指導教授退                         | 需作52%时亡,詞治損導致授退<br>確認。<br>與指導教授聯絡,請指導教授<br>封面,待指導教授同意送出後<br>研究計畫,需於112/03/31以<br>後一次同意送出日期計算。                          | 2為您確認報告並【同意送出】。<br>由系統自動產生。<br>(前完成研究成果報告繳交,始得參)                                                                                                    | 加大專學生研究創作獎之評獎。完成報告缴改                                   | F日期以指導教授同意送出之E                            | 日期為準,如申請重          |
| 警告额交送出後若<br>繳,再送指導較授<br>繳交送出後請主動<br>驗告內容不需包含<br>111年度大專學生<br>繳,以指導教授最<br>狀態:指導教授退<br>數實檢與<br>載交送          | 需作52%时亡,詞治損導致授退<br>確認。<br>與指導教授聯絡,請指導教授<br>對面,待指導教授同意送出後<br>研究計畫,需於112/03/31以<br>後一次同意送出日期計算。<br>出件                    | 2為您確認報告並【同意送出】。<br>由系統自動產生。<br>前完成研究成果報告激交,始得參,                                                                                                    | 加大專學生研究創作獎之評獎。完成報告缴改                                   | F日期以指導教授同意送出之E                            | 日期為準,如申請重<br>回上一頁  |
| 響告麵交送出後若<br>鐵、再送指導軟授動<br>繁交送出後請主動<br>設計11年度大專學生<br>徽,以指導教授最<br>狀態:指導教授最<br>大態:指導教授退<br>合實與現 慶交送           | 需作52% 對合, 詞治損導致授退<br>確認。<br>與指導教授聯絡, 請指導教授<br>對面, 待指導教授同意送出後<br>研究計畫, 需於 112/03/31以<br>後一次同意送出日期計算。<br>出<br>出          | 2為您確認報告並【同意送出】。<br>由系统自動產生。<br>(前完成研究成果報告繳交,始得參,<br>放應                                                                                                    | 加大專學生研究創作獎之評獎。完成報告缴3                                   | E日期以指導教授同意送出之E<br>告上傳時間                   | 日期為準, 如申請重<br>回上一頁 |
| 響告國交送出後若<br>鐵、再送指導軟投<br>鐵交送出後請主動<br>設置有容不需包含<br>111年度大專學生<br>鐵,以指導教授最<br>狀態:指導教授退<br>書書始現 總交送<br>代號<br>A2 | 需作52%转音,詞后指導致投退<br>確認。<br>與指導教授聯絡,請指導教授<br>封面,待指導教授同意送出後<br>研究計畫,需於112/03/31以<br>後一次同意送出日期計算。<br>此件<br>出<br>名稱<br>成果報告 | 2為您確認報告並【同意送出】。<br>注由系统自動產生。<br>(前完成研究成果報告繳交,始得參,<br>前完成研究成果報告繳交,始得參,<br>(前完成研究成果報告繳交,始得參,<br>(前完成研究成果報告繳交,始得參,                                                                                                    | 加大專學生研究創作獎之評獎。完成報告缴交<br>一般<br>一般<br>2023/4/            | で日期以指導教授同意送出之日<br>生生傳時間<br>27 上午 10:51:20 | 日期為準,如申請重<br>回上一頁  |

圖 13、線上申辦作業(學生端)-報告繳交

【繳交】:

- 點選「資料列」進入「報告繳交表格目錄」畫面,進行檔案上傳作業。
- •報告上傳後,執行「繳交送出」進入「報告繳交送出」畫面。
- 執行「預覽列印」進入「報告繳交內容」畫面,瀏覽報告內容。

【報告繳交表格目錄】:

| 報告繳交                                                                                                    |                                                                                                    |                                                                 | 操作手册 | 下載 |
|----------------------------------------------------------------------------------------------------|----------------------------------------------------------------------------------------------------|-----------------------------------------------------------------|------|----|
| ※注意事項: <ol> <li>上傳檔案限 PDF格式,目檔案:</li> <li>墙案為影像檔或紙本文件湯描</li> <li>報告中具有自造字或特殊符號,</li> <li>上傳後娘視檔案若未更新,請消</li> <li>報告上傳後,請主動連絡指導針</li> </ol> | 大小調控制在 <mark>5MB</mark> 以下。 請勿做任何文件保全的<br>計算定解析度在 300dpi以上,以獲得最佳效<br>無法完整呈現者。請來信資訊服務信箱misserv<br>除瀏覽器之歷程紀錄後,再重新檢視。<br>20 <mark>授</mark> ,並請指導教授確認後同意送出。 | <mark>9設定。</mark><br>果。<br>i <u>ce@nstc.gov.tw</u> ,提供相關資訊以利協助處 | 理。   |    |
|                                                                                                    |                                                                                                    |                                                                 | 回主憲  | 面  |
| 代號                                                                                                    | A2                                                                                                    | 名稱                                                              | 成果報告 |    |
| 檔案狀態                                                                                                    | 檔案已上傳,進行轉換中最後上傳時間:                                                                                                    | 2023/5/2 下午 01:39:37                                            |      |    |
| 選擇欲上傅檔案                                                                                                    | 選擇檔案                                                                                                    | 上傳                                                              |      |    |

圖 14、線上申辦作業(學生端)-報告繳交表格目錄

- 執行「瀏覽」選擇欲上傳的檔案。
- 選擇欲上傳檔案後,執行「上傳」將檔案上傳。

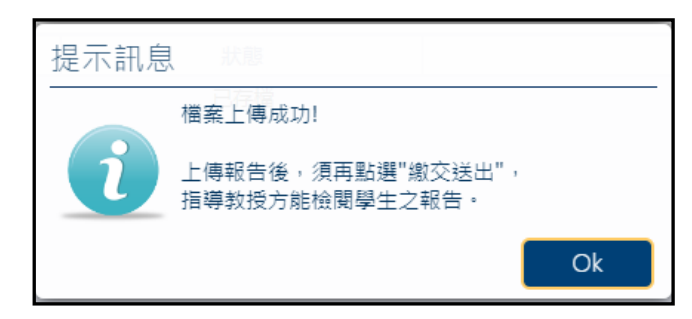

圖 15、線上申辦作業(學生端)-上傳檔案成功訊息

【報告繳交內容】:

- 檔案上傳後進入「報告繳交內容」畫面。
- 點選連結檢視報告封面,或下載報告內容。
- 「報告繳交資料」欄位右方,顯示報告繳交狀態,若指導教授同意
   送出後,系統製作合併檔完成,則會顯示連結供合併檔下載。

| 報告繳交<br>回上一頁 |         |
|--------------|---------|
| 報告繳交資料       | 尚未製作合併檔 |
| 報告封面         | HTML    |
| 成果報告         | 檔案      |
|              |         |

圖 16、線上申辦作業(學生端)-報告繳交內容

【報告封面】:

• 檔案上傳後, 系統產生之報告封面。

| 國家科學及技術委員會補助大專學生研究計畫                                                                                                |
|----------------------------------------------------------------------------------------------------|
| 研究成果報告                                                                                                    |
| Study on mechanism of cisplatin induced IL-33 and PD-L1 in cancer cells                                             |
| 報告類別: 成果報告<br>執行計畫學生: 陳 享<br>學生計畫編號: NSTC 111-2813-C-006-223-B<br>研究期間: 自 111/07/01 至 112/02/28止, 計8個月<br>指導教授: 張 鵬 |
| 處理方式:本計畫可公開查詢<br>執行單位:國立成功大學微生物學科暨微生物及免疫學研究所                                                                        |
| 中 華 民 國 112 年 03 月 15 日                                                                                             |

圖 17、線上申辦作業(學生端)-報告繳交內容

【報告繳交送出】:

- •報告上傳後,執行「繳交送出」進入「報告繳交送出」畫面。
- 填寫報告相關資料和決定是否參加大專學生研究創作獎,填寫完後執行「繳交送出」將報告送至指導教授,待指導教授確認。
- 或執行「取消」回到「報告繳交表格目錄」。
- 勾選是否參加大專學生研究創作獎

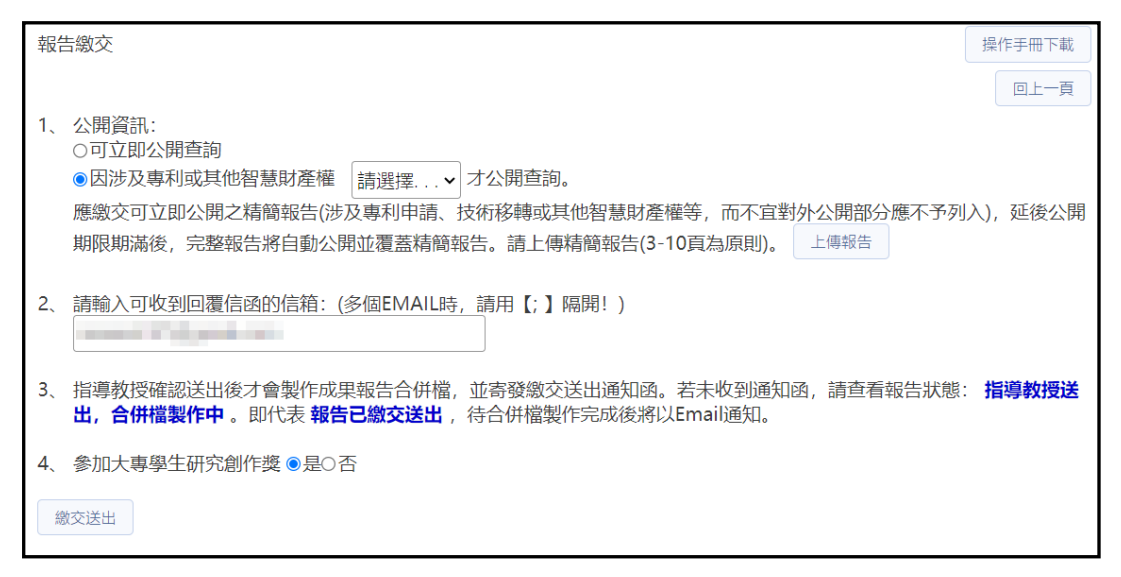

圖 18、線上申辦作業(學生端)-報告繳交送出

【退件紀錄】:

- 若報告經指導教授退回,「退件紀錄」欄位即顯示退件紀錄圖示, 可點選查看退件原因。
- 申請人(學生)重新執行「繳交」作業,再將報告送至指導教授,待 指導教授重新確認。

| 報告約 | 散交                   |                                                                         |        |                          |                          | _    |      |         |   |
|-----|----------------------|-------------------------------------------------------------------------|--------|--------------------------|--------------------------|------|------|---------|---|
| 作業  | 要點                   |                                                                         |        |                          |                          |      | 缴交   | 預覧列印    |   |
| 選取  | 計畫編號                 | 計畫名稱                                                                    | 狀態     | 學生繳交送出時間                 | 指導教授確認時間                 | 退件紀錄 | 撤回報告 | 3 (7日内) | ^ |
|     | 111-2813-C-006-223-B | Study on mechanism of cisplatin induced IL-33 and PD-L1 in cancer cells | 指導教授退件 | 2023/3/15 下午<br>04:56:13 | 2023/3/15 下午<br>03:40:03 | 重詞   |      |         |   |

圖 19、線上申辦作業(學生端)-退件紀錄

(三) 歷年申請案

1. 作業說明:學生歷年之大專學生研究計畫案。

2. 操作說明:

執行選單「歷年申請案」,列出該學生歷年之大專學生研究計畫案。
執行「申請書」,開啟計畫書內容列表。

| 近三年 | 申請案           |         |                            |                      |     |
|-----|---------------|---------|----------------------------|----------------------|-----|
| 年度  | 條碼緟號          | 計畫類別    | 計畫名稱                       | 狀態                   | 申請書 |
| 111 | 111CFD2500027 | 一般型研究計畫 | 評估ML213衍生物對抗大戰心肌缺血再灌注傷害之作用 | 繳交送出<br>(國家科學及技術委員會) |     |
|     |               |         |                            |                      | -   |
|     |               |         |                            |                      |     |
|     |               |         |                            |                      | - 1 |
|     |               |         |                            |                      |     |
|     |               |         |                            |                      |     |
|     |               |         |                            |                      |     |
|     |               |         |                            |                      |     |

圖 20、線上申辦作業(學生端)-歷年申請案

#### • 點選「預覽」可下載文件檔。

| 近三年申請案<br>回主畫面                                                                                                    |                        |      |    |  |  |  |
|----------------------------------------------------------------------------------------------------|------------------------|------|----|--|--|--|
| <ol> <li>您可利用本畫面提供的功能,預覽列印計畫書合併檔內容,或列印個別表格內容自行保留申請資料。</li> <li>直接點選各表格【預覽】,可直接開啟HTML格式列印,或預覽PDF檔案內容(請使用 Acrobat Reader 6.0 以上版本)。</li> <li>指導教授初評意見表(C804)若出現【檔案未上傳】,表示指導教授尚未審核完成,請逕通知指導教授儘速審核。</li> <li>指導教授初評意見表如指導教授同意開放意見查詢,則可提供預覽。</li> <li>計畫書內容合併檔,不含指導教授初評意見表。</li> </ol> |                        |      |    |  |  |  |
| 計畫書内容合併檔                                                                                                    | à                      |      |    |  |  |  |
| 表格代號                                                                                                    | 表格名稱                   | 表格狀態 | 預覽 |  |  |  |
| C801                                                                                                    | 綜合資料表(C801)            | 已登錄  |    |  |  |  |
| C802                                                                                                    | 研究計畫摘要表(C802)          | 已上傳  |    |  |  |  |
| C803                                                                                                    | 耗材、物品、圖書及雜項費用明細表(C803) | 未申請  |    |  |  |  |
| C804                                                                                                    | 指導教授初評意見表(C804)        | 已上傳  |    |  |  |  |
| OTH2                                                                                                    | 歷年成績證明(OTH2)           | 已上傳  |    |  |  |  |
| OTH4                                                                                                    | 其他與計畫相關有助於審查之文件(OTH4)  | 未上傳  |    |  |  |  |

圖 21、線上申辨作業(學生端)-歷年申請案-計畫書內容

(四)申請計畫英文證明

- 1. 作業說明:
  - 通過申請案,且有繳交成果報告者,方可申請計畫英文證明。
  - 審核結果會以 Email 通知。
  - •申請證明審核通過後,會依「收件人地址」寄送紙本一份。

|                |                                           |                                                  |                                                         |                     | ▲ 學生          | €登出  |
|----------------|-------------------------------------------|--------------------------------------------------|---------------------------------------------------------|---------------------|---------------|------|
| 申請記            | 畫英文證明                                     | ₿                                                |                                                         |                     |               |      |
| 1.<br>2.<br>3. | ※申請須知<br>須於計畫執<br>已註銷計畫<br>英文證明文<br>認收件地址 | :<br>行期限結束並缴変<br>不可申請執行計<br>件申請通過或未述<br>及電子信箱資料I | 交成果報告後提出申請。<br>量英文證明。<br>通過,將寄送通知信件至申請人提供之電子信箱(引<br>王確。 | 項設為本會學術研發服 <b>3</b> | 務網個人資料), 申請前請 | 先確   |
| 新              | 增申請                                       |                                                  |                                                         |                     |               |      |
| 1              | 申請年度                                      | 申請狀態                                             | 學生姓名 /<br>英文姓名                                          | 計調                  | 畫名稱 /<br>文名稱  | 明細   |
|                |                                           |                                                  |                                                         |                     |               |      |
|                |                                           |                                                  |                                                         |                     |               |      |
|                |                                           |                                                  |                                                         |                     |               |      |
|                |                                           |                                                  |                                                         |                     |               |      |
|                |                                           |                                                  |                                                         |                     |               |      |
|                |                                           |                                                  |                                                         |                     |               |      |
|                |                                           |                                                  |                                                         |                     |               | •    |
| 首頁             | <上─頁                                      | 1 下一頁> 末頭                                        | 夏 100 ✔ 每頁                                              |                     | 顯示條目 0 -      | •0共0 |

#### 圖 22、線上申辦作業(學生端)-申請計畫英文證明

#### 2. 操作說明:

- 點選「新增申請」,選擇要申請的「計畫名稱」,系統會預設帶出申請人的相關資料,申請人填寫完成後,點選「送出」按鈕。
- 點選「送出」,會跳出資料預覽畫面,確認資料無誤後點選「確認送出」,申請就會至國科會進行審核。

| 申證 | 計畫英文證明                                   |          |                                         |                |      |                | 操作手冊下載                             |  |
|----|------------------------------------------|----------|-----------------------------------------|----------------|------|----------------|------------------------------------|--|
|    | 送出 (以下資訊僅提供本次申請使用,如需變更個人資料請至「學術研發服務編」修改) |          |                                         |                |      |                |                                    |  |
|    |                                          |          |                                         |                |      |                |                                    |  |
|    |                                          | 計畫苗      | 立 2 3 3 3 3 3 3 3 3 3 3 3 3 3 3 3 3 3 3 |                |      |                |                                    |  |
|    |                                          | 計書日      | 調任度                                     |                |      | 由請狀能           |                                    |  |
|    |                                          | 11 ALC 1 | +書編號                                    |                |      | -1-04/MAA      |                                    |  |
|    |                                          | 計書業      | (行時間                                    |                |      | 補助金額           |                                    |  |
|    |                                          |          |                                         |                |      |                |                                    |  |
|    | 學生姓名                                     |          | 产生处治                                    |                |      | 央义姓名*          | 請輸入中文姓名對應之羅馬拼音,格式例: Xiao-Ming Wang |  |
|    | 機關系所*                                    |          |                                         | 計畫統完時就讀之學校及至低  |      |                |                                    |  |
|    |                                          | 機關英      | 文名稱*                                    |                |      | 系所英文名稱*        |                                    |  |
|    |                                          | 收件人      | Email*                                  |                |      | 收件人電話*         |                                    |  |
|    |                                          | 收件       | 人地址*                                    |                |      |                |                                    |  |
|    |                                          | L        | 傳附件                                     |                |      |                |                                    |  |
|    |                                          |          |                                         |                |      |                |                                    |  |
|    | 中語沿阳                                     |          | 白油浴田                                    |                |      |                |                                    |  |
|    | стонио-т-                                |          |                                         |                |      |                |                                    |  |
|    |                                          |          |                                         |                |      |                |                                    |  |
|    |                                          |          |                                         |                | 甲請計畫 | 英又證明紀録         |                                    |  |
| 1  | ■ 證明申請時間                                 | 申請狀態     |                                         | 學生姓名 /<br>英文姓名 |      | 機關系所 /<br>英文名稱 | 計畫名稱 / 英文名稱                        |  |

#### 圖 23、線上申辦作業(學生端)-申請計畫英文證明-明細

| 資料預覧及確認 |                                                                                                    | × |
|---------|----------------------------------------------------------------------------------------------------|---|
|         |                                                                                                    |   |
|         | Matternal Science and Technology Council<br>國家科學及技術委員會<br>中華民間台北市和平東端2度106號<br>National Science and Technology Council<br>Republic of China<br>106 SECTION 2, HEPING EAST ROAD,<br>TAIPEI 10622, TAWWAN, R.O.C.                                                                                                    |   |
|         | July 12, 2023                                                                                                    |   |
|         | To whom it may concern:                                                                                                    |   |
|         | This is to certify that Ms. This is English Name Content, an undergraduate in the<br>This is English Department Content at This is English Organ Content, conducted the<br>research project funded by the National Science and Technology Council (Taiwan)<br>from July, 2011 to February, 2012.<br>Grant Number :<br>Project Title : This is English Plan Content.<br>Amount of Grant : |   |
|         | 本會概章                                                                                                    |   |
|         |                                                                                                    |   |
|         |                                                                                                    |   |
|         | 確認送出 取消                                                                                                    |   |
|         |                                                                                                    |   |

#### 圖 24、線上申辦作業(學生端)-申請計畫英文證明-資料預覽及確認

### 繳交送出後注意事項

通知指導教授上傳初評意見表 C804
 (勾選遵照學術倫理規範)

銘傳大學

- 「繳交送出」後無法再作任何修改,若需修改資料, 必須致電通知研發處並等待「退件」
- 修正完畢後必須再按「繳交送出」,仍須再經過指導 教授確認、送出
- · 請申請人注意<u>計畫狀態</u>,<u>確認指導教授送出</u>

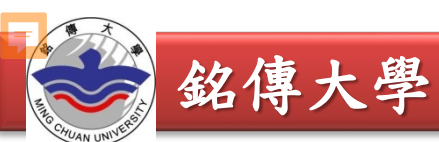

# 参閲相關法規

• 國科會網站→學術研究→補助獎勵辦法及表格
 →補助專題研究計畫→大專學生研究計畫

| 究計畫                            | := **                                                                                                    |
|--------------------------------|----------------------------------------------------------------------------------------------------|
|                                | := •••                                                                                                    |
|                                |                                                                                                    |
| E研究計畫WWW線上申請作業使用注意事項 🔤 🤷 🤷     |                                                                                                    |
| E研究計畫作業要點(111.7.28.修正) 💁 📴 둴   |                                                                                                    |
| E研究計畫申請書(含指導教授初評意見表) 🔤 💀 📴     |                                                                                                    |
| 哈計畫WWW線上繳交研究成果報告作業使用注意事項 🔤 🔤   | <b>109</b>                                                                                                    |
| 專學生研究計畫英文證明申請表 🎰 💀 📴           |                                                                                                    |
| 哈創作獎得獎英文證明申請書(僅適用於102年度以前計畫) 🔤 | <mark>1999</mark> - 1999                                                                                      |
| 上研究計畫收支明細報告表格式 🤷 🤷 🤷           |                                                                                                    |
|                                | 生研究計畫WWW線上申請作業使用注意事項 凾 凾<br>●<br>日研究計畫作業要點(111.7.28.修正) 凾 凾<br>●<br>●<br>●<br>●<br>●<br>●<br>●<br>●<br>●<br>● |

AN UN

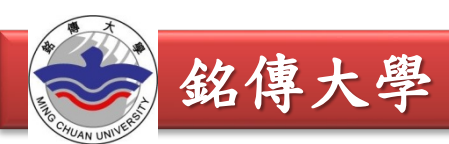

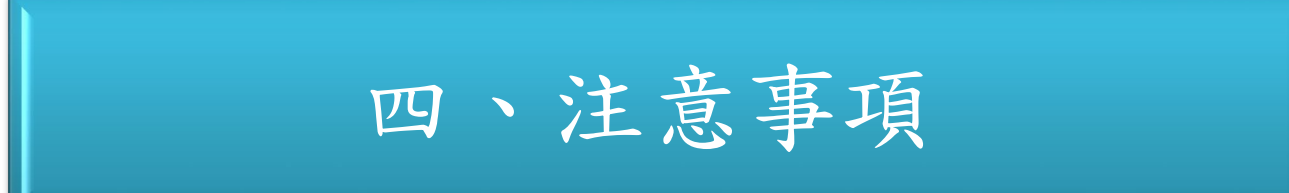

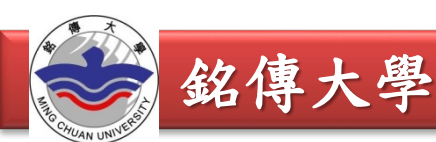

- 113年度國科會大專生計畫申請,本校截止時間:
   申請學生: <u>113年2月15日(</u>星期四) 23:59前
   指導教授: <u>113年2月19日(</u>星期一) 23:59前
- 為避免延誤函送國科會時間,請務必於上述 截止日前完成申請作業,逾期恕無法受理。

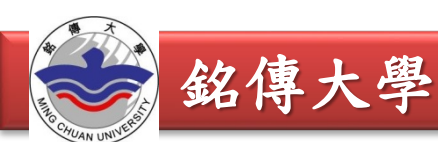

- 研究生及陸生請勿提出申請
- 計畫書內容僅可撰寫申請人之姓名,若書寫其
   他組員姓名或以小組方式申請,將退件處理
- 為確保資料正確,務必請指導教授至國科會網 站檢視基本資料 C301與學術著作資料C302是
   否為最新資料

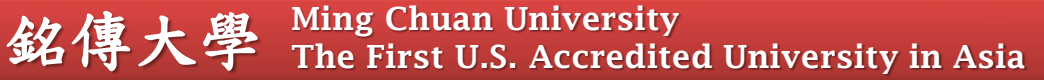

- 請上傳歷年成績單,不能只有1學期的成績
- 上傳之「歷年」成績單PDF檔務必清晰可辨 識,<u>不得使用網路截取之成績查詢畫面</u>,不 符規定者將退件重補,補件可能會導致計畫 案無法及時送出,請申請人務必把握時間
- 計畫名稱繳交送出國科會後不得再做修改, 請確認計畫名稱、計畫書內容、成績單都無 誤後再點選「繳交送出」

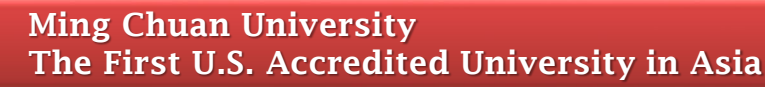

銘傳大學

- 耗材、物品、圖書及雜項費用C803:請依研究 計畫實際需要申請,每計畫最高補助2萬元。
   無需申請者免上傳。
- 請務必確認綜合資料表(C801)「耗材、物品、 圖書及雜項費用」申請金額與耗材、物品、圖 書及雜項費用明細表(C803)所填金額一致。

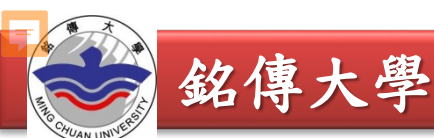

遵守學術倫理

研究計畫之構想、執行或成果呈現階段
 涉有違反學術倫理情事者,依「國科會
 學術倫理案件處理及審議要點規定」處理。

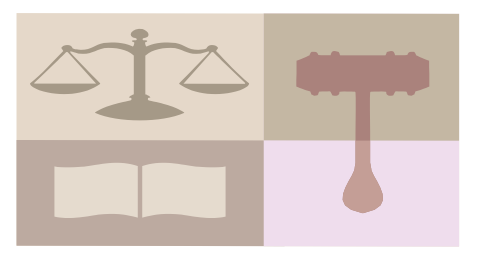

銘傳大學

## 「國科會對研究人員學術倫理規範」

違反學術倫理的行為:研究上的不當行為 包含範圍甚廣,本規範主要涵蓋核心的<u>違</u> <u>反學術倫理行為</u>,即<u>造假、變造、抄襲</u>、 <u>研究成果重複發表或未適當引註</u>、以違法 或不當手段影響論文審查、不當作者列名 等。

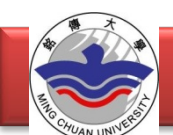

### 國科會網頁→學術研究→專題研究計畫專區→學術倫理

| 學術倫理                                                                                     | :≡ :::        |
|------------------------------------------------------------------------------------------|---------------|
|                                                                                          |               |
| 強化學術倫理機制檢核表 🔤 💀 🧰                                                                        |               |
| 國家科學及技術委員會研究誠信辦公室設置要點(111.7.28修正) 🔤 🔤                                                    |               |
| Guidelines for the Establishment of the Office of Research Integrity(2                   | 2022.7.28)    |
| 國家科學及技術委員會學術倫理案件處理及審議要點(111.8.1修正) 🔤                                                     | ei ei         |
| Guidelines for Handling and Investigating Research Misconduct(2022                       | 2.08.01)      |
| 國家科學及技術委員會對研究人員學術倫理規範(111.7.28修正) 🔤 🤷                                                    | <b>D</b>      |
| Academic Ethics Guidelines for Researchers by the Ministry of Scien<br>ology(2022.07.28) | ice and Techn |
|                                                                                          | 📾 🎰 🎰         |
| 國家科學及技術委員會對學術倫理的聲明(111.7.28修正) 🤷 🔤 📴                                                     |               |
| Statement on Academic Ethics by the Ministry of Science and Techno<br>28)                | ology(2022.7. |
|                                                                                          | 📾 📾 📾         |

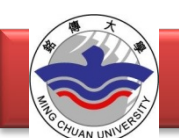

### 113年度國科會大專學生研究計畫申請重點

- 研究生及陸生請勿提出申請
- 指導教授必須為「專任」或「專案」教師
- 學生與指導教授務必於「校內」規定截止日前完成計畫書撰寫並上 傳相關檔案,確認內容無誤再點選「繳交送出」
- 計畫書內容僅可撰寫申請人之姓名,若書寫其他組員姓名或以小組 方式申請,將退件處理
- 「歷年」成績單pdf檔務必清晰可辨識,不可使用網路截取之成績查 <u>詢畫面</u>
- 請務必確認綜合資料表(C801)「耗材、物品、圖書及雜項費用」申請金額與耗材、物品、圖書及雜項費用明細表(C803)所填金額一致

連絡資訊

- 承辦單位:研發處
- 承 辨 人:李心怡
- 聯絡電話: (02) 2882-4564 分機2651
- 電子信箱: <u>hsinyili@mail.mcu.edu.tw</u>
- 操作問題可詢問國科會資訊客服專線 (02)2737-7592